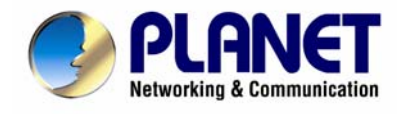

# ADSL 2/2+ Router with USB Port

ADE-3410v2

# User's Manual

Download from Www.Somanuals.com. All Manuals Search And Download.

#### Copyright

Copyright© 2007 by PLANET Technology Corp. All rights reserved. No part of this publication may be reproduced, transmitted, transcribed, stored in a retrieval system, or translated into any language or computer language, in any form or by any means, electronic, mechanical, magnetic, optical, chemical, manual or otherwise, without the prior written permission of PLANET.

PLANET makes no representations or warranties, either expressed or implied, with respect to the contents hereof and specifically disclaims any warranties, merchantability or fitness for any particular purpose. Any software described in this manual is sold or licensed "as is". Should the programs prove defective following their purchase, the buyer (and not this company, its distributor, or its dealer) assumes the entire cost of all necessary servicing, repair, and any incidental or consequential damages resulting from any defect in the software. Further, this company reserves the right to revise this publication and to make changes from time to time in the contents hereof without obligation to notify any person of such revision or changes.

All brand and product names mentioned in this manual are trademarks and/or registered trademarks of their respective holders.

#### **Federal Communication Commission Interference Statement**

This equipment has been tested and found to comply with the limits for a Class B digital device, pursuant to Part 15 of FCC Rules. These limits are designed to provide reasonable protection against harmful interference in a residential installation. This equipment generates, uses, and can radiate radio frequency energy and, if not installed and used in accordance with the instructions, may cause harmful interference to radio communications. However, there is no guarantee that interference will not occur in a particular installation. If this equipment does cause harmful interference to radio or television reception, which can be determined by turning the equipment off and on, the user is encouraged to try to correct the interference by one or more of the following measures:

- 1. Reorient or relocate the receiving antenna.
- 2. Increase the separation between the equipment and receiver.
- 3. Connect the equipment into an outlet on a circuit different from that to which the receiver is connected.
- 4. Consult the dealer or an experienced radio technician for help.

#### FCC Caution:

To assure continued compliance (example-use only shielded interface cables when connecting to computer or peripheral devices). Any changes or modifications not expressly approved by the party responsible for compliance could void the user's authority to operate the equipment.

This device complies with Part 15 of the FCC Rules. Operation is subject to the Following two conditions: (1) This device may not cause harmful interference, and (2) this Device must accept any interference received, including interference that may cause undesired operation.

#### **R&TTE** Compliance Statement

This equipment complies with all the requirements of DIRECTIVE 1999/5/EC OF THE EUROPEAN PARLIAMENT AND THE COUNCIL OF 9 March 1999 on radio equipment and telecommunication terminal Equipment and the mutual recognition of their conformity (R&TTE)

The R&TTE Directive repeals and replaces in the directive 98/13/EEC (Telecommunications Terminal Equipment and Satellite Earth Station Equipment) As of April 8, 2000.

#### WEEE

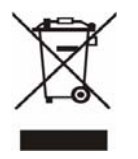

To avoid the potential effects on the environment and human health as a result of the presence of hazardous substances in electrical and electronic equipment, end users of electrical and electronic equipment should understand the meaning of the crossed-out wheeled bin symbol. Do not dispose of WEEE as unsorted municipal waste and have to collect such WEEE separately.

#### Safety

This equipment is designed with the utmost care for the safety of those who install and use it. However, special attention must be paid to the dangers of electric shock and static electricity when working with electrical equipment. All guidelines of this and of the computer manufacture must therefore be allowed at all times to ensure the safe use of the equipment.

#### Revision

User's Manual for ADSL 2/2+ Router with USB Port Model: ADE-3410v2 Rev: 1.0 (Nov. 2007) Part No. EM-ADE3410v2

## Table of Contents

| 1. Introduction                      |
|--------------------------------------|
| 1.1 Features                         |
| 1.2 Package Contents7                |
| 1.3 Physical Details7                |
| 2. Installation                      |
| 2.1 System Requirement               |
| 2.2 Hardware Installation 10         |
| 2.3 Router Parameters Setting 11     |
| 2.4 Factory Reset Button 12          |
| 2.5 USB Installation                 |
| 3. Introduction to WEB Configuration |
| 3.1 Quick Setup 14                   |
| 3.1.1 Quick Setup 15                 |
| 3.2 Preparations before Login ROUTER |
| 3.3 Logging on the ROUTER 18         |
| 3.4 System Status                    |
| 3.4.1 Summary 19                     |
| 3.4.2 WAN                            |
| 3.4.3 Statistics LAN                 |
| 3.4.4 Statistics WAN                 |
| 3.4.5 Statistics ATM                 |
| 3.4.6 Statistics ADSL                |
| 3.4.7 Route                          |
| 3.4.8 ARP                            |
| 3.4.9 DHCP                           |
| 3.5 Advanced Setup                   |
| 3.5.1 WAN                            |

| 3.5.2 LAN                                         |
|---------------------------------------------------|
| 3.5.3 NAT                                         |
| 3.5.4 Security                                    |
| 3.5.5 Routing                                     |
| 3.5.6 DNS                                         |
| 3.5.7 DSL                                         |
| 3.6 Diagnostics                                   |
| 3.7 Management                                    |
| 3.7.1 Settings                                    |
| 3.7.2 System Log 49                               |
| 3.7.3 Internet Time 50                            |
| 3.7.4 Access Control 50                           |
| 3.7.5 Update Software                             |
| 3.7.6 Save/Reboot                                 |
| 4. Networking Topology                            |
| 4.1 PPP over ATM (PPPoA) Mode53                   |
| 4.2 PPP over Ethernet (PPPoE) Mode55              |
| 4.3 MER+DHCP Mode                                 |
| 4.4 IP over ATM (IPoA) +NAT Mode                  |
| 4.5 Leased Line Mode                              |
| 4.6 PPP over Ethernet (PPPoE) IP Extension Mode60 |
| 5. Questions & Answers 61                         |

## **1. Introduction**

The PLANET ADSL 2/2+ Router, ADE-3410v2, provides office and residential users the ideal solution for sharing a high-speed ADSL 2/2+ broadband Internet connection on one Ethernet port and one USB port. It can support downstream transmission rates of up to 24Mbps and upstream transmission rates of up to 3.5Mbps. The product supports PPPoA (RFC 2364 - PPP over ATM Adaptation Layer 5), RFC 2684 encapsulation over ATM (bridged or routed), PPP over Ethernet (RFC 2516), and IPoA (RFC1577) to establish a connection with ISP.

Via the user-friendly management interface, ADE-3410v2 can be managed by workstations running standard web browsers. Furthermore, ADE-3410v2 provides DHCP server, NAT, virtual server, DMZ, access control, IP filter, PPTP/IPSec/L2TP pass-through, DDNS, and UPnP capability.

The ADE-3410v2 also serves as an Internet firewall, protecting your network from being accessed by outside users. It provides the natural firewall function (Network Address Translation, NAT). All incoming and outgoing IPs are monitored and filtered. Moreover, it can be configured to block internal users from accessing to the Internet.

## **1.1 Features**

#### **Internet Access Features**

- Shared Internet Access All users on the LAN can access the Internet through the ADE-3410v2 using only a single external IP Address. The local (invalid) IP Addresses are hidden from external sources. This process is called NAT (Network Address Translation).
- **Built-in ADSL 2/2+ Router** The ADE-3410v2 provides ADSL 2/2+ router, and supports all common ADSL connections.
- *IPoA, PPPoE, PPPoA, Direct Connection Support* Various WAN connections are supported by ADE-3410v2.
- *Fixed or Dynamic IP Address* On the Internet (WAN port) connection, the ADE-3410v2 supports both Dynamic IP Address (IP Address is allocated on connection) and Fixed IP Address.

#### **Advanced Internet Functions**

- *Virtual Servers* This feature allows Internet users to access Internet servers on your LAN. The required setup is quick and easy.
- *Firewall* Supports simple firewall with NAT technology and provides option for access control from Internet, like HTTP, FTP, Telnet, ICMP, and TFTP services. It also supports IP filtering.
- Universal Plug and Play (UPnP) UPnP allows automatic discovery and configuration of the Broadband Router. UPnP is supported by Windows ME, XP, or later.
- *Dynamic DNS Support* DDNS, when used with the Virtual Servers feature, allows users to connect to Servers on your LAN using a Domain Name, even if you have a dynamic IP address which changes every time you connect.

- **VPN Pass through Support** PCs with VPN (Virtual Private Networking) software using PPTP, L2TP, and IPSec are transparently supported no configuration is required.
- *RIP Routing* It supports RIP routing protocol for routing capability.
- *Simple Network Management Protocol (SNMP)* It is an easy way to remotely manage the router via SNMP.

#### LAN Features

• **Dual-Port** The ADE-3410v2 incorporates on one Ethernet port and one USB port, making it easy to create or extend your LAN.

*DHCP Server Support* Dynamic Host Configuration Protocol provides a dynamic IP address to PCs and other devices upon request. The ADE-3410v2 can act as a DHCP Server for devices on your local LAN.

## **1.2 Package Contents**

- ADE-3410 Unit
- Power Adapter
- ADSL Splitter
- Quick Installation Guide
- User's Manual CD
- RJ-11 (ADSL) cable
- RJ-45 cable
- USB cable
- •

## **1.3 Physical Details**

**Top-mounted LEDs of ADE-3410v2** 

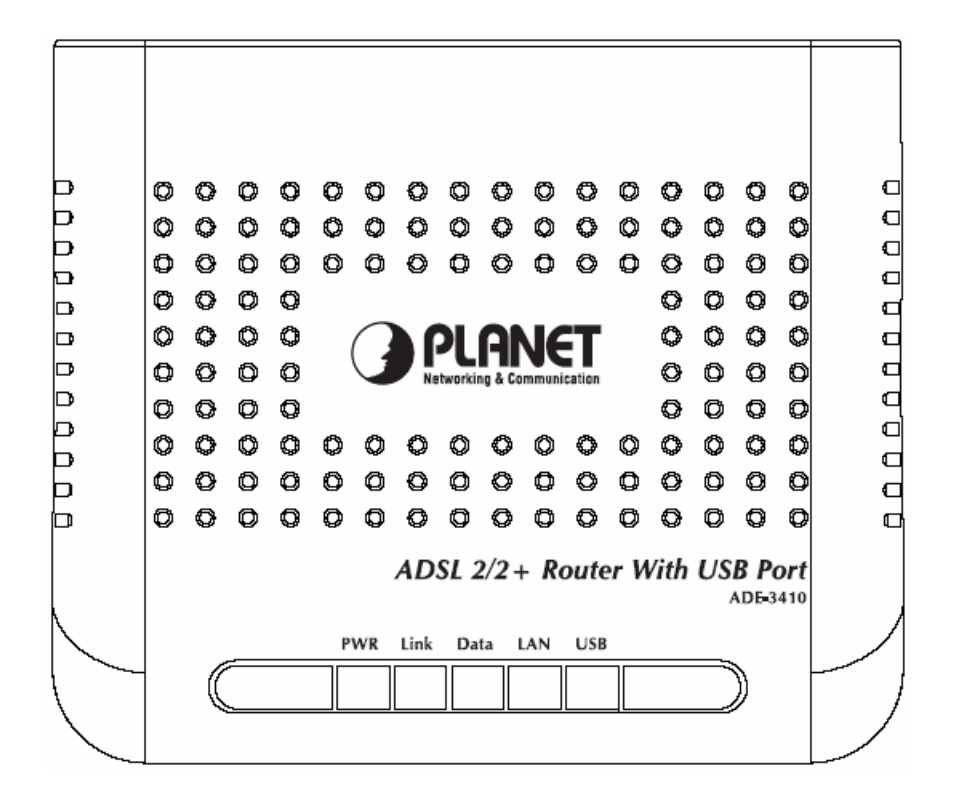

#### **LED Indicator**

| LED |      | Meaning                                                                                 |
|-----|------|-----------------------------------------------------------------------------------------|
| 1   | PWR  | Lit when power is ON.                                                                   |
| 2   | Link | Lit when DSL line is connected. Blink when DSL line is training.                        |
| 3   | Data | Blink when DSL data is transferring.                                                    |
| 4   | LAN  | Lit when connected to an Ethernet device. Blink when data is<br>Transmitted / Received. |
| 5   | USB  | Lit when the USB port is connected to the PC and working properly.                      |

**Rear Panel of ADE-3410v2** 

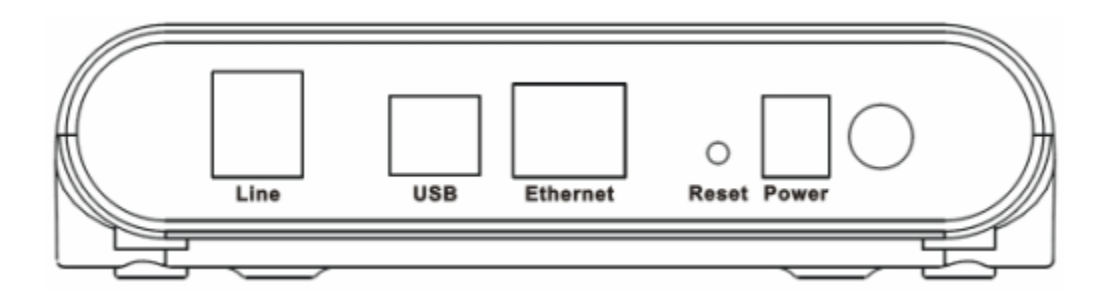

#### **Rear panel Port and Button Definition**

|   | Port            | Meaning                                                                                                    |
|---|-----------------|----------------------------------------------------------------------------------------------------|
| 1 | Power<br>Switch | Power ON/OFF switch                                                                                                    |
| 2 | Power           | Connect the supplied power adapter to this jack (10 DC, 1A).                                                                                                    |
| 3 | Reset           | After the device is powered on, press it to reset the device or restore<br>to factory default settings. Reset the device 6 seconds above to<br>restore the factory default settings (this is used when you can not<br>login to the router, e.g. forgot the password) |
| 4 | Ethernet        | Connect a UTP Ethernet cable (Cat-5 or Cat-5e) to one of the four LAN ports when connecting to a PC or an office/home network of 10Mbps or 100Mbps.                                                                                                    |
| 5 | USB             | Connect the supplied USB cable to this port when connecting to the PC                                                                                                    |
| 6 | Line            | Connect the supplied RJ-11 ("telephone") cable to this port when connecting to the ADSL/telephone network.                                                                                                    |

## 2. Installation

This chapter offers information about installing your router. If you are not familiar with the hardware or software parameters presented here, please consult your service provider for the values needed.

## 2.1 System Requirement

- 1. Personal computer (PC)
- 2. Pentium II 233 MHz processor minimum

- 3. 64 MB RAM minimum
- 4. 20 MB of free disk space minimum
- 5. Ethernet Network Interface Card

## **2.2 Hardware Installation**

This section describes how to connect and configure the ADE-3410v2.

The DSL router may connect to a PC's USB or Ethernet. DSL router will support at least one of connectivity methods. The preferred connectivity method is to use the Ethernet; if your PC does not support an Ethernet port, you will need to use the USB port and install additional software.

Note: Connect your DSL router to only one interface (Ethernet or USB). Note: The USB driver supports Windows machines only.

Please connect the device to you computer as follow:

- If connecting to the splitter, connect the "Line" splitter to wall jack using one telephone cable
- Use another telephone cable to connect "MODEM" port of the splitter and "LINE" port of the router. The "phone" port of the splitter can be use to connect the telephone by a telephone cable.
- Use Ethernet cable to connect "LAN" port of the router and "LAN" port of your computer.

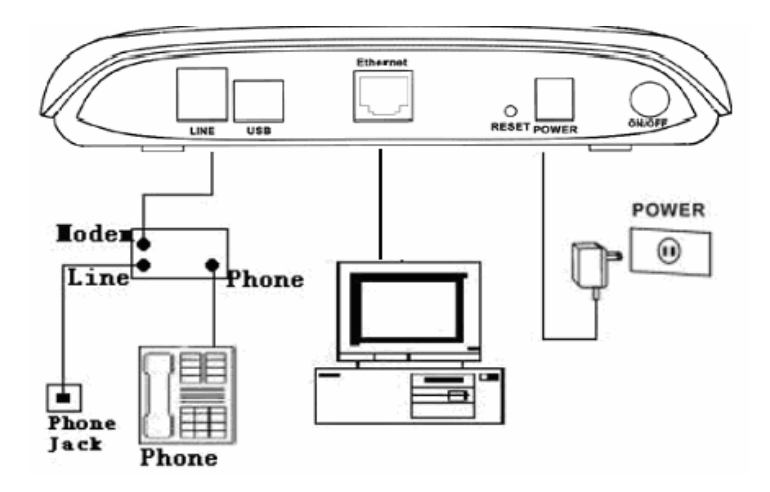

If do not need to connect to the splitter,

- Connect the router to wall jack with a telephone cable.
- Use Ethernet cable to connect "LAN" port of the router and network adaptor of

#### **USB** Installation

To connect the DSL router to the PC's USB port, perform the following:

- Connect the USB cable to the USB port on the DSL router. The cable has two different connectors; you may have to try both connectors.
- Connect the other end of the USB cable into the PC's USB port.

## **2.3 Router Parameters Setting**

#### Configuring computer network card IP address

Configure your network card's TCP/IP properties to Obtain an IP address automatically from router, or set the computer's IP with the same network mask of the router (For example: router's IP is 192.168.1.1 / 255.255.255.0). Then you can set computer's IP to: 192.168.1.x / 255.255.255.0. The range for x is from 3 to 253

#### Web setting interface

Open IE or Netscape Web browser, Input http://192.168.1.1(Router default IP address) in the address column, then click <ENTER> button, access the following setting interface: Input user name and password, then click Login key to enter WEB setting interface.

Default setting: IP Address: 192.168.1.1 Subnet Mask: 255.255.0 Username / Password: admin / admin Main interface After type right user name and password, the following window will pop up:

|   | Board ID:                               | 96338L        | -2M-8M         |
|---|-----------------------------------------|---------------|----------------|
|   | Software Version:                       | 3,10L.0       | )2.A2pB022g.d2 |
| 1 | Bootloader (CFE) Version:               | 1.0.37-       | -10.2          |
|   | Line Rate - Upstream (Kbp               | is):<br>Khush | 448            |
|   | Line Rate - Upstream (Kbp               | is):          | 448            |
|   | LAN IP Address:                         |               | 192.168.1.1    |
|   |                                         |               | 61.62.236.254  |
|   | Default Gateway:                        |               | OTIOP POOL OF  |
|   | Default Gateway:<br>Primary DNS Server: |               | 168.95.1.1     |

## 2.4 Factory Reset Button

The Router may be reset to the original factory default settings by depressing the reset button for a few seconds while the device is powered on. Use a ballpoint or paperclip to gently push down the reset button. Remember that this will wipe out any settings stored in flash memory including user account information and LAN IP settings. The device settings will be restored to the factory default IP address 192.168.1.1 and the subnet mask is 255.255.255.0, the default management Username is admin and the default Password is admin.

## **2.5 USB Installation**

To connect the DSL router to the PC's USB port, perform the following:

Connect the USB cable to the USB port on the DSL router. The cable has two different connectors; you may have to try both connectors and the connector is keyed so try different orientations.

Connect the other end of the USB cable into the PC's USB port. For the USB installation on Windows XP, once the PC powers up, a message tips shows Found new hardware on the system tray.

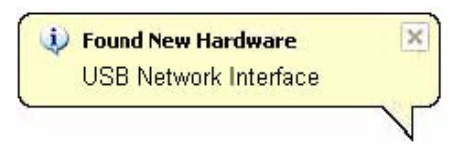

Then a dialog window Found New Hardware Wizard pop-up, Select Install the software automatically (Recommended) and insert the Manual and Driver CD-Rom. Click <Next>,

the windows will search CD-Rom for the best USB driver.

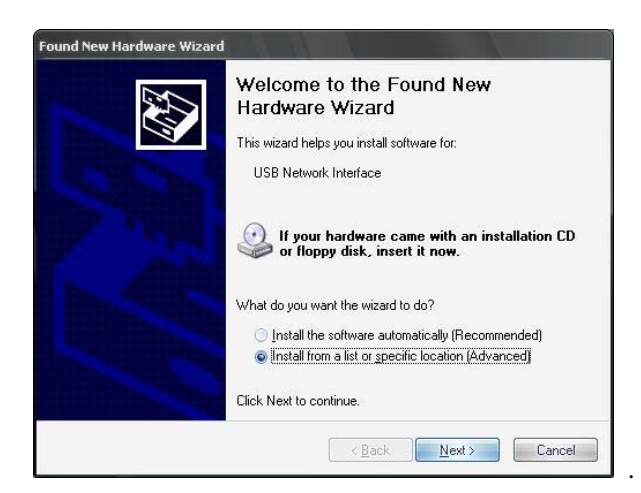

The dialog prompted you to choose your search and installation options. You can choose the path of USB drive installation. Click <Next >

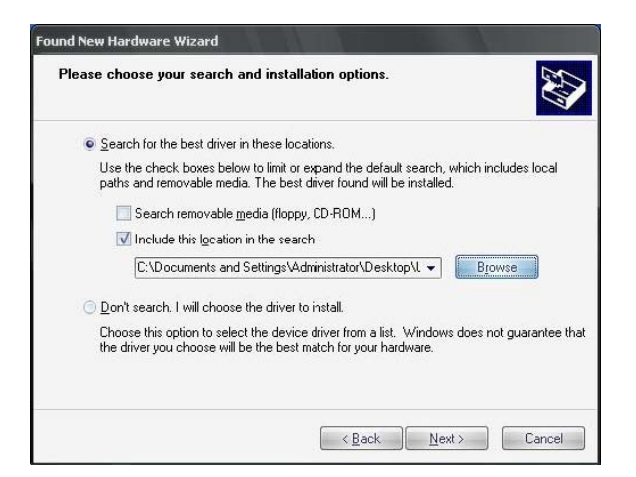

The dialog prompted Please wait while the wizard searches, when the USB driver has be searched by the Windows, Click <Next >

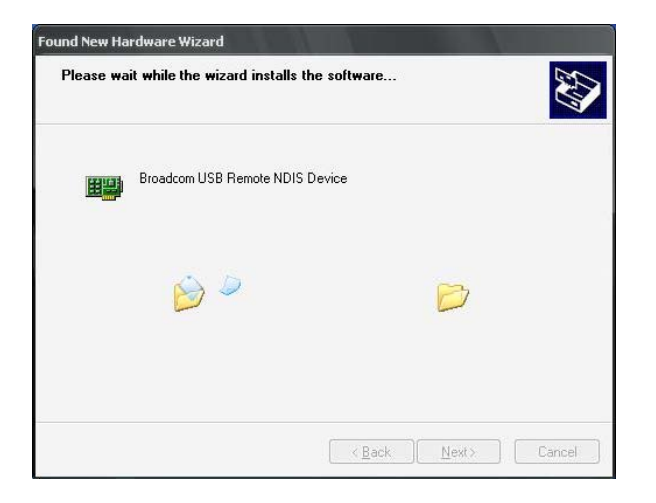

Click the button<Finish> to complete the USB driver installation.

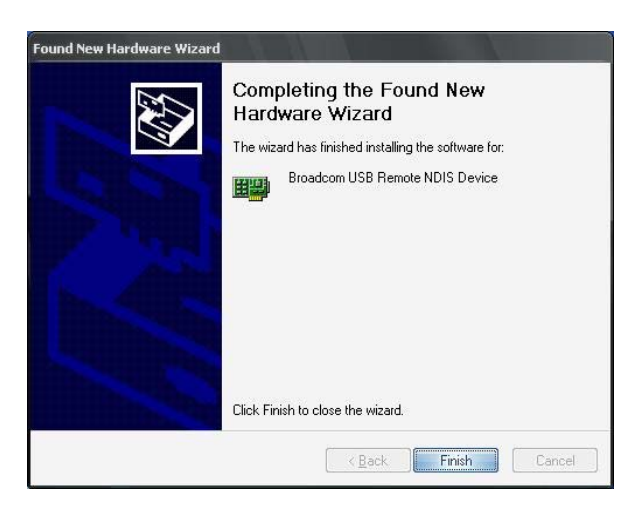

## **3. Introduction to WEB Configuration**

## 3.1 Quick Setup

The Quick Setup allows the user to configure the ADSL router for DSL connectivity and Internet access. It also guides the user though the WAN network setup first and then the LAN interface setup. You can either manually customize the router or follow the online instruction to set up the router.

The ADE-3410v2 supports the following five network operating modes over an ATM PVC WAN interface. PPP over Ethernet (PPPoE) PPP over ATM (PPPoA) MAC Encapsulated Routing (MER) IP over ATM (IPoA) Bridging

The following configuration considerations apply:

The WAN network operating mode operation depends on the service provider's configuration on the Central Office side and Broadband Access Server for the PVC. If the service provider provides PPPoE service, then the connection selection depends on whether the LAN-side device (typically a PC) is running a PPPoE client or whether the ADE-3410V2 is to run the PPPoE client. The ADE-3410V2 can support both cases simultaneously.

If some or none of the LAN-side devices do not run PPPoE client, then select PPPoE. If every LAN-side device is running a PPPoE client, then select Bridge in PPPoE mode, ADE-3410V2 also supports pass-through PPPoE sessions from the LAN side while simultaneously running a PPPoE client fro non-PPPoE LAN devices.

NAPT and firewall are always enabled when PPPoE mode is selected, but they can be enabled or disabled by the user when MER or IPoA is selected, NAPT and firewall are always disabled when Bridge mode is selected.

Depending on the network operating mode, and whether NAPT and firewall are enabled or disabled, the main panel will display or hide the NAPT/Firewall menu. For instance, at initial setup, the default network operating mode is Bridge. The main panel will not show the NAPT and Firewall menu.

Note: Up to eight PVC profiles can be configured and saved on the flash memory. To activate a particular PVC profile, you need to navigate all the Quick Setup pages until the last summary page, then click on the Finish button and reboot the system.

## 3.1.1 Quick Setup

#### STEP 1: Click Quick Setup.

**STEP 2:** Enter the Virtual Path Identifier (VPI) and Virtual Channel Identifier (VCI). Select Enable Quality of Service if required. Click **Next**.

**STEP 3:** Then, choose the Encapsulation mode.

| PLAN<br>Networking & Commun   |                                                                           |
|-------------------------------|---------------------------------------------------------------------------|
|                               | Connection Type                                                           |
|                               | Select the type of network protocol for IP over Ethernet as WAN interface |
| Device Info<br>Quick Setup    | O PPP over ATM (PPPoA)                                                    |
| Advanced Setup<br>Diagnostics | O PPP over Ethernet (PPPoE)                                               |
| Management                    | MAC Encapsulation Routing (MER)                                           |
|                               | O IP over ATM (IPOA)                                                      |
|                               | Bridging                                                                  |
|                               | Encapsulation Mode                                                        |
|                               | LLC&NAP-BRIDGING                                                          |
|                               | Back                                                                      |
|                               |                                                                           |
|                               |                                                                           |

**STEP 4:** Click **Next** to display the following screen. Choosing different connection types pops up different settings requests. Enter appropriate settings that are requested by your service provider. The following descriptions state each connection type setup separately.

For example, PPP over ATM (PPPoA) and PPP over Ethernet (PPPoE)

1. Select the **PPP over ATM (PPPoA)** or **PPP over Ethernet (PPPoE)** radio button and click **Next**. The following screen appears:

#### **PPP USERNAME/PPP PASSWORD**

The PPP Username and the PPP password requirement are dependent on the particular requirements of the ISP or the ADSL service provider. The WEB user interface allows a maximum of 256 characters in the PPP user name and a maximum of 32 characters in PPP password.

#### **Encapsulation Mode**

Choosing different connection types provides different encapsulation modes. PPPoA- VC/MUX, LLC/ENCAPSULATION PPPoE- LLC/SNAP BRIDGING, VC/MUX MER- LLC/SNAP-BRIDGING, VC/MUX IPoA- LLC/SNAP-ROUTING, VC MUX Bridging- LLC/SNAP-BRIDGING, VC/MUX

#### **Disconnect if no activity**

The ADE-3410v2 can be configured to disconnect if there is no activity for a period of time by selecting the **Disconnect if no activity** check box. When the checkbox is ticked, you need to enter the inactivity timeout period. The timeout period ranges from 1 minute to 4320 minutes.

#### **PPP IP Extension**

The PPP IP Extension is a special feature deployed by some service providers. Unless your service provider specially requires this setup, do not select it. The PPP IP Extension supports the following conditions:

#### Allows only one PC on the LAN

The public IP address assigned by the remote side using the PPP/IPCP protocol is actually not used on the WAN PPP interface. Instead, it is forwarded to the PC's LAN interface through DHCP. Only one PC on the LAN can be connected to the remote, since the DHCP server within the ADSL router has a single IP address to assign to a LAN device.

NAPT and firewall are disabled when this option is selected. The ADSL router becomes the default gateway and DNS server to the PC through DHCP using the LAN interface IP address. The ADSL router extends the IP subnet at the remote service provider to the LAN PC. That is, the PC becomes a host belonging to the same IP subnet. The ADSL router bridges the IP packets between WAN and LAN ports, unless the packet is addressed to the router's LAN IP address.

2. Click Next.

**Enable IGMP Multicast checkbox:** Tick the checkbox to enable IGMP multicast (proxy). IGMP (Internet Group Membership Protocol) is a protocol used by IP hosts to report their multicast group memberships to any immediately neighboring multicast routers.

**Enable WAN Service checkbox:** Tick this item to enable the ADSL service. Untick it to stop the ADSL service.

Service Name: This is user-defined.

3. After entering your settings, select **Next**. The following screen appears. This page allows the user to configure the LAN interface IP address, subnet mask and DHCP server. If the user would like this ADSL router to assign dynamic IP address, DNS server and default gateways to other LAN devices, select the button **Enable DHCP server on the LAN** to enter the starting IP address and end IP address and DHCP leased time.

4. Click **Next** to display the WAN Setup-Summary screen that presents the entire configuration summary. Click **Save/Reboot** if the settings are correct. Click **Back** if you wish to modify the settings.

| PUDKO OLIKO BODT BOO COT | ttinge helew mat                                                                                                    | the cottings                                                                                                    | provided by                                                                                                    | VOUR ICD                                                                                                    |                                                                                                    |
|--------------------------|----------------------------------------------------------------------------------------------------|----------------------------------------------------------------------------------------------------|----------------------------------------------------------------------------------------------------|----------------------------------------------------------------------------------------------------|----------------------------------------------------------------------------------------------------|
| Make sure triat the set  | ungs below ma                                                                                                    | r ule settiligs                                                                                                    | provided by                                                                                                    | your ISP,                                                                                                    |                                                                                                    |
| PORT / VPI / VCI:        | 0/0/33                                                                                                    |                                                                                                    |                                                                                                    |                                                                                                    |                                                                                                    |
| Connection Type:         | MER                                                                                                    |                                                                                                    |                                                                                                    |                                                                                                    |                                                                                                    |
| Service Name:            | So_Net                                                                                                    |                                                                                                    |                                                                                                    |                                                                                                    |                                                                                                    |
| Service Category:        | UBR                                                                                                    |                                                                                                    |                                                                                                    |                                                                                                    |                                                                                                    |
| IP Address:              | 61.62.236.12                                                                                                    |                                                                                                    |                                                                                                    |                                                                                                    |                                                                                                    |
| Service State:           | Enabled                                                                                                    |                                                                                                    |                                                                                                    |                                                                                                    |                                                                                                    |
| NAT:                     | Enabled                                                                                                    |                                                                                                    |                                                                                                    |                                                                                                    |                                                                                                    |
| Firewall:                | Enabled                                                                                                    |                                                                                                    |                                                                                                    |                                                                                                    |                                                                                                    |
| IGMP Multicast:          | Disabled                                                                                                    |                                                                                                    |                                                                                                    |                                                                                                    |                                                                                                    |
| Quality Of Service:      | Enabled                                                                                                    |                                                                                                    |                                                                                                    |                                                                                                    |                                                                                                    |
|                          | PORT / VPI / VCI:<br>Connection Type:<br>Service Name:<br>Service Category:<br>IP Address:<br>Service State:<br>NAT:<br>Firewall:<br>IGMP Multicast:<br>Quality Of Service: | PORT / VPI / VCI:0 / 0 / 33Connection Type:MERService Name:So_NetService Category:UBRIP Address:61.62.236.12Service State:EnabledNAT:EnabledFirewall:EnabledIGMP Multicast:DisabledQuality Of Service:Enabled | PORT / VPI / VCI:0 / 0 / 33Connection Type:MERService Name:So_NetService Category:UBRIP Address:61.62.236.12Service State:EnabledNAT:EnabledFirewall:EnabledIGMP Multicast:DisabledQuality Of Service:Enabled | PORT / VPI / VCI:0 / 0 / 33Connection Type:MERService Name:So_NetService Category:UBRIP Address:61.62.236.12Service State:EnabledNAT:EnabledFirewall:EnabledIGMP Multicast:DisabledQuality Of Service:Enabled | PORT / VPI / VCI:0 / 0 / 33Connection Type:MERService Name:So_NetService Category:UBRIP Address:61.62.236.12Service State:EnabledINAT:EnabledFirewall:EnabledIGMP Multicast:DisabledQuality Of Service:Enabled |

5. After clicking **Save/Reboot**, the router will save the configuration to the flash memory, and reboot. The Web UI will not respond until the system is brought up again. After the system is up, the Web UI will refresh to the Device Info page automatically. The ADE-3410v2 is ready for operation and the LEDs display as described in the LED description tables.

You may setup your Router manually. The first time you setup the Router it is recommended that you configure the WAN connection using a single computer making sure that both the computer and the Router are not connected to the LAN. Once the WAN connection is functioning properly, you may continue to make changes to Router configuration including IP settings and DHCP setup. This chapter is concerned with using your computer to configure the WAN connection. The following chapter describes the various menus used to configure and monitor the Router including IP settings and DHCP seture.

## **3.2 Preparations before Login ROUTER**

Before accessing the ROUTER, make sure that the communications between the PC and the ROUTER are normal. Check the communications as follows:

Configure the IP address of the PC as 192.168.1.X (2~254), net mask as 255. 255.255.0, gateway address as 192. 168.1.1 (for customized version, configure them according to the actual version).

Use "arp -a" under Dos to check if the PC can read out the MAC address of the ROUTER.

Ping the management IP address (192.168.1.1 by default) of the ROUTER.

If the PC can read out the MAC address of the ROUTER and can ping through the management IP address of the ROUTER, that means the communications of the PC and the ROUTER are normal.

Note that when you manage the ROUTER through WEB, you must keep the ROUTER power on, otherwise you may damage the ROUTER.

## **3.3 Logging on the ROUTER**

Open IE or Netscape Web browser, and input "http://192.168.1.1" (ROUTER default IP address).

Connect to the ROUTER. The ROUTER will require a username and a password.

The default super username and password are "admin" and "admin".

The default common username and password are "user" and "user".

| Connect to 192.168 | .1.1 <b>? ×</b>      |
|--------------------|----------------------|
|                    | G                    |
| DSL Router         |                      |
| <u>U</u> ser name: | 🖸 admin 💌            |
| Password:          | ••••                 |
|                    | Remember my password |
|                    | OK Cancel            |

After logging in the ROUTER by a super username, you can query, configure, and modify all configurations of the ROUTER; and you can diagnose the ROUTER system too.

You need to reboot the ROUTER to enable your modification or configuration effective sometimes, e.g. you modified the PVC configuration; some modification can take effective at once without the ROUTER being rebooted, such as adding a static route. See detailed descriptions below.

## 3.4 System Status

Click "Device Info" to enter the system information interface. At the left are seven options: Summary, WAN, Statistics, Route, DHCP, and ARP.

## 3.4.1 Summary

Click "Device Info" to show the following interface.

| Board ID:                                                                               | 96338L  | -2M-8M                                             |
|-----------------------------------------------------------------------------------------|---------|----------------------------------------------------|
| Software Version:                                                                       | 3.10L.0 | )2.A2pB022g.d2i                                    |
| Bootloader (CFE) Version:                                                               | 1.0.37- | 10.2                                               |
|                                                                                         |         |                                                    |
| Line Rate - Downstream ()                                                               | Khns)   | 2048                                               |
| Line Rate - Downstream (H<br>LAN IP Address:                                            | Kbps):  | 2048<br>192.168.1.1                                |
| Line Rate - Downstream (H<br>LAN IP Address:<br>Default Gateway:                        | Kbps):  | 2048<br>192.168.1.1<br>61.62.236.254               |
| Line Rate - Downstream ()<br>LAN IP Address:<br>Default Gateway:<br>Primary DNS Server: | Kbps):  | 2048<br>192.168.1.1<br>61.62.236.254<br>168.95.1.1 |

This interface contains the following information:

Board ID:

Software Version:

Bootloader (CFE) Version:

Upstream Line Rate/Downstream Line Rate

LAN IP Address: The management IP address

Default Gateway: No gateway in a pure bridging mode; under other modes such as PPPOE/PPPOA, it is the address of the uplink equipment.

DNS Server address: Obtained from the uplink equipment in PPPOE/PPPOA mode; No DNS Server address in a pure bridging mode; or input them manually.

#### 3.4.2 WAN

Click "WAN" to show the following interface. You can see these information: VPI/VCI, Con. ID, Category, Service, Interface, Protocol, IGMP, QoS, Status, and WAN IP Address.

|              | WAN Info     |             |            |          |         |            |          |          |         |         |        |              |
|--------------|--------------|-------------|------------|----------|---------|------------|----------|----------|---------|---------|--------|--------------|
| ice Info     | Port/VPI/VCI | VLAN<br>Mux | Con.<br>ID | Category | Service | Interface  | Protocol | Igmp     | QoS     | State   | Status | IP Address   |
| immary<br>AN | 0/0/33       | Off         | 1          | UBR      | So_Net  | nas_0_0_33 | MER      | Disabled | Enabled | Enabled | Up     | 61.62.236.12 |
| tistics      | 1            |             |            |          |         |            |          |          |         |         |        |              |
|              |              |             |            |          |         |            |          |          |         |         |        |              |
|              |              |             |            |          |         |            |          |          |         |         |        |              |
|              |              |             |            |          |         |            |          |          |         |         |        |              |
|              |              |             |            |          |         |            |          |          |         |         |        |              |

## 3.4.3 Statistics -- LAN

Click "Statistics"-->"LAN" to show the following interface. You can query information on packets received at the Ethernet, USB and Wireless interfaces. Click "Reset Statistics" to return the values to zero and recount them.

| - Hermonking a commu                  | nication   |           |      |      |       |             |      |      |       |
|---------------------------------------|------------|-----------|------|------|-------|-------------|------|------|-------|
|                                       |            |           |      |      |       |             |      |      |       |
|                                       | Statistics | LAN       |      |      |       |             |      |      |       |
|                                       | Interface  | Received  |      |      |       | Transmitted |      |      |       |
| Device Info                           | Internace  | Rutos     | Dkte | Free | Drons | Butos       | Dkts | Free | Drops |
| Summary                               | Ethouset   | 707006    | EZOD | 0    | o o   | Dytes       | 6000 | 0    | o     |
| WAN                                   | Ethernet   | /0/886    | 5/33 | U    | U     | 3652952     | 6008 | U    | U     |
| Statistics                            | USB        | 0         | 0    | 0    | 0     | 0           | 0    | 0    | 0     |
| LAN                                   |            |           |      |      |       |             |      |      |       |
| WAN                                   |            |           |      |      |       |             |      |      |       |
| ATM                                   | Reset 5    | tatistics |      |      |       |             |      |      |       |
| ADSL                                  |            |           |      |      |       |             |      |      |       |
| Route                                 |            |           |      |      |       |             |      |      |       |
| ARP                                   |            |           |      |      |       |             |      |      |       |
|                                       |            |           |      |      |       |             |      |      |       |
| DHCP                                  |            |           |      |      |       |             |      |      |       |
| DHCP<br>Quick Setup                   |            |           |      |      |       |             |      |      |       |
| DHCP<br>Quick Setup<br>Advanced Setup |            |           |      |      |       |             |      |      |       |

#### 3.4.4 Statistics -- WAN

Click "Statistics"-->"WAN" to show the following interface. You can query information on packets received at the WAN interfaces. Click "Reset Statistics" to return the values to zero and recount them.

| Networking & Communica | Ition     |              |          |            |         |        |           |        |      |      |      |
|------------------------|-----------|--------------|----------|------------|---------|--------|-----------|--------|------|------|------|
|                        | Statistic | :s WAM       | 4        |            |         |        |           |        |      |      |      |
|                        | Service   | VPI/VCI      | Protocol | Interface  | 1       | Receiv | ed        | Tr     | ansm | itte | d    |
| Device Info            |           |              |          |            | Bytes   | PktsE  | rrs Drops | Bytes  | Pkts | Errs | Drop |
| Summary                | So_Net    | 0/0/33       | MER      | nas_0_0_33 | 2242797 | 3355   | 0 0       | 389908 | 3078 | 0    | 45   |
| WAN                    |           |              |          |            |         |        |           |        |      |      |      |
| Statistics             |           |              | _        |            |         |        |           |        |      |      |      |
| LAN                    | Reset     | : Statistics |          |            |         |        |           |        |      |      |      |
| WAN                    |           |              | 110      |            |         |        |           |        |      |      |      |
| ATM                    |           |              |          |            |         |        |           |        |      |      |      |
| ADSL                   |           |              |          |            |         |        |           |        |      |      |      |
| Route                  |           |              |          |            |         |        |           |        |      |      |      |
| ARP                    |           |              |          |            |         |        |           |        |      |      |      |
| DHCP                   |           |              |          |            |         |        |           |        |      |      |      |
| uick Setup             |           |              |          |            |         |        |           |        |      |      |      |
| dvanced Setup          |           |              |          |            |         |        |           |        |      |      |      |
| ingranding             |           |              |          |            |         |        |           |        |      |      |      |
| launosucs              |           |              |          |            |         |        |           |        |      |      |      |

## 3.4.5 Statistics -- ATM

Click "Statistics"-->"ATM" to show the following interface. You can query information on packets received at the ATM interfaces. Click "Reset" to return the values to zero and recount them.

|           |              |               |              |             |                     | ATM              | Interfa                  | ace Statist                    | ics                |                |                  |                             |                              |                  |
|-----------|--------------|---------------|--------------|-------------|---------------------|------------------|--------------------------|--------------------------------|--------------------|----------------|------------------|-----------------------------|------------------------------|------------------|
| vice Info | In<br>Octets | Out<br>Octets | In<br>Errors | In<br>Unkno | In Hec<br>wn Errors | In I<br>Vp<br>Er | nvalid<br>bi Vci<br>rors | In Port<br>Not Enabl<br>Errors | e In PT.<br>Errors | Ir<br>Id<br>Ce | n I<br>le<br>lls | n Circuit<br>Type<br>Errors | t In OAM<br>RM CRC<br>Errors | In GFC<br>Errors |
| Summary   | 2326126      | 390144        | 0            | 0           | 0                   |                  | 0                        | 0                              | 0                  |                |                  | 0                           | 0                            | 0                |
| AN        |              |               |              |             |                     |                  |                          |                                |                    |                |                  | 1211                        |                              |                  |
| istics    |              |               |              |             |                     | AALS             | 5 Interf                 | ace Statis                     | tics               |                |                  |                             |                              |                  |
|           | 1            | In Octets     | Out Oc       | tets In     | Ucast Pkts          | Out U            | lcast Pl                 | kts In Erro                    | ors Out B          | rrors          | In Di            | iscards                     | Out Discard                  | s                |
|           | 1            | 2326126       | 3001         | 44          | 3366                |                  | 3081                     | 0                              |                    | 1              |                  | n                           | n                            | -                |
|           |              | 2020120       | 5,01         | .1.4        | -0000               |                  | 0001                     | 0                              |                    |                |                  | 0                           | 0                            |                  |
|           |              |               |              |             |                     | A                |                          | Statistic                      |                    |                |                  |                             |                              |                  |
|           |              | VPT           | VCL C        | RC Error    | SAR Time            | outs             | Oversi                   | zed SDUs                       | Short Pa           | ket F          | rrors            | Length                      | Frrors                       |                  |
| 1         |              |               | 100          | 0           |                     |                  |                          | 0                              |                    |                |                  |                             |                              |                  |
|           |              |               |              |             | 11                  |                  |                          |                                |                    | 8              |                  |                             | *                            |                  |

## 3.4.6 Statistics -- ADSL

Click "Statistics"-->"ADSL" to show the following interface. If the DSL line is activated, the following window will show.

| PLANE<br>Networking & Communic | ET                                       |           |            |
|--------------------------------|------------------------------------------|-----------|------------|
|                                | Statistics ADSL                          |           | 0.01.17    |
| Device Info                    | Mode:                                    |           | G.DMT      |
| Summary                        | Type:<br>Line Coding:                    |           | Trallia On |
|                                | Ene courry:                              |           | Me Defect  |
| WAN Chatland                   | Link Downe Statos                        |           | NO DEIECT  |
| Statistics                     | LINK POWEI State.                        |           | LU         |
| LAN                            |                                          | Downstroo | Unetroan   |
| WAN                            | CND Margin (dD):                         | 22.0      | z o        |
| ATM                            | Attenuation (dD):                        | 10.0      | 15.0       |
| ADSL                           | Attenuation (ub):                        | 19.0      | 13,0       |
| Route                          | output Power (ubin):                     | 19.8      | H.4<br>E70 |
| ARP                            | Attainable Rate (Kbps):                  | 12410     | D/2        |
| DHCP                           | Rate (KDps):                             | 2048      | 448        |
| Duick Cotup                    | K (number of bytes in DMIT frame):       | 65        | 15         |
| Quick Setup                    | R (number of check bytes in RS code word | ): 16     | 16         |
| Advanced Setup                 | S (RS code word size in DMT frame):      | 2         | 8          |
| Diagnostics                    | D (interleaver depth):                   | 16        | 8          |
| Management                     | Delay (msec):                            | 8         | 16         |
|                                | Super Frames:                            | 169506    | 169506     |
|                                | Super Frame Errors:                      | 0         | 0          |
|                                | RS Words:                                | 5763216   | 1439798    |
|                                | RS Correctable Errors:                   | 0         | 30         |

You will see the following information pertinent to the ADSL line in the page: Mode: G.DMT/G.LITE/T1.413/ADSL 2+/ADSL 2/READSL2 Line Coding: Trallis on, etc. Status: Link Down, No Defect, Training Link Power State: L0, L1, L2 Rate (Kbps): Upstream Line Rate/Downstream Line Rate.

At the lower part of this interface, there is a "Reset Statistics" button. Click it to return values to zero and recount.

Click "ADSL BER Test" to do a "Bit Error Rate" Test on the DSL line.

The Tested Time (sec) has the following choices: 1, 5, 10, 20, 60, 120, 180, 240, 300, and 360. Select a time and then click "Start".

Note: If the error ratio reaches up to "e-5", the user will not be able to access the Internet.

#### 3.4.7 Route

Click "Routing Table". If the system is in the default configuration, the routing table will be as follows:

|             | Device Info -                    | - Route                                |                                       |        |         |         |           |
|-------------|----------------------------------|----------------------------------------|---------------------------------------|--------|---------|---------|-----------|
| )evice Info | Flags: U - up,<br>D - dvnamic (r | ! - reject, G - ga<br>edirect). M - mo | teway, H - host,<br>dified (redirect) | R - re | instate |         |           |
| Summary     | e dynamic (r                     | ourocy, mi mo                          | anca (rouriecy)                       |        |         |         |           |
| WAN         | Destination                      | Gateway                                | Subnet Mask                           | Flag   | Metric  | Service | Interface |
| Statistics  | 192.168.1.0                      | 0.0.0.0                                | 255.255.255.0                         | U      | 0       |         | br0       |
| Route       | 61.62.236.0                      | 0.0.0.0                                | 255.255.255.0                         | U      | 0       | So_Net  | nas_0_0_3 |
|             |                                  | 1                                      |                                       | 1      |         | 12.53   | 199803056 |
| ARP         | 0.0.0.0                          | 61.62.236.254                          | 0.0.0.0                               | UG     | 0       | So_Net  | nas_0_0_3 |

### 3.4.8 ARP

Click "ARP" to show the following interface. You can query the MAC and IP addresses information of the equipment attached to the ROUTER.

|            | Device Info   | ARP      |                   |                         |
|------------|---------------|----------|-------------------|-------------------------|
| ouico Info | IP address    | Flags    | HW Address        | Device                  |
| Summary    | 192.168.1.2   | Complete | 00:11:D8:19:09:49 | br0                     |
| WAN        | 61.62.236.254 | Complete | 00:30:88:00:58:46 | nas_0_0_33              |
| Statistics |               | 1        |                   | Concernance and and and |
| Route      |               |          |                   |                         |
| ARP        |               |          |                   |                         |
| (A158)     |               |          |                   |                         |
| HCP        |               |          |                   |                         |

#### **3.4.9 DHCP**

Click "DHCP" to show the following interface. You can query the IP addresses assignment from the DHCP server.

| Device Info<br>Summary | Hostname | MAC Address       | TD Addusses |                                  |
|------------------------|----------|-------------------|-------------|----------------------------------|
| Summary                |          |                   | IP Auuress  | Expires In                       |
|                        | ASTRFVQ  | 00:11:D8:19:09:49 | 192.168.1.5 | 23 hours, 59 minutes, 38 seconds |
| WAN                    |          | 1.                | 1.          |                                  |
| Statistics             |          |                   |             |                                  |
| Route                  |          |                   |             |                                  |
| ARP                    |          |                   |             |                                  |
| DHCP                   |          |                   |             |                                  |

## 3.5 Advanced Setup

Click "Advanced Setup" to enter the advanced system setup interface. By default, there are two options at the left side of the interface: "WAN", "LAN", etc. See the following interface.

If the ROUTER is configured to a routing mode, such as built-in PPPOE access, there will be more options at the left: "LAN", "WAN", "NAT", "Security", "Routing", "DNS", "DSL" and so on.

#### 3.5.1 WAN

Click "WAN" to show the following interface. In this interface, you can modify and configure the WAN interface.

|                                   | Wide Area Net    | work (W    | AN) Se    | tup          |             |            |            |          |         |         |        |     |
|-----------------------------------|------------------|------------|-----------|--------------|-------------|------------|------------|----------|---------|---------|--------|-----|
|                                   | Choose Add, Edit | , or Rem   | ove to ci | onfigure WAN | V interface | IS,        |            |          |         |         |        |     |
| vice Info                         | Choose Save/Rel  | poot to ap | ply the   | changes and  | reboot the  | e system.  |            |          |         |         |        |     |
| ick Setup                         |                  | VIAN       | Con       | 1            |             |            | -          |          |         |         | -      |     |
| Vanced Setup<br>VAN               | Port/Vpi/Vci     | Mux        | ID        | Category     | Service     | Interface  | Protocol   | Igmp     | QoS     | State   | Remove | Edi |
| AN                                | 0/0/33           | Off        | 1         | UBR          | So_Net      | nas_0_0_33 | MER        | Disabled | Enabled | Enabled |        | Ed  |
| AT                                |                  |            |           |              |             |            |            |          |         |         |        |     |
| ecurity                           |                  |            |           |              | Add R       | emove S    | ave/Reboot |          |         |         |        |     |
|                                   |                  |            |           |              |             |            |            |          |         |         |        |     |
| uality of Service                 |                  |            |           |              |             |            |            |          |         |         |        |     |
| Quality of Service<br>Routing     |                  |            |           |              |             |            |            |          |         |         |        |     |
| uality of Service<br>outing<br>NS |                  |            |           |              |             |            |            |          |         |         |        |     |

**Note:** After PVC is deleted or modified, the system must be rebooted, or the modification will not be effective.

Choose Add, Edit, or Remove to configure WAN interfaces. Choose Save/Reboot to apply the changes and reboot the system. Now we only show you how to add PVC.

### **3.5.1.1 Configure PPPoE**

Click "Add" to add a certain piece of PVC. The following descriptions are given by an example of adding "PVC 8/35" (PPPOE mode).

Click "Add" following "PVC 8/35".

In this interface, you can modify VPI/VCI, service categories, and QoS.

| PLANE<br>Networking & Communica | T                                                                                                    |
|---------------------------------|----------------------------------------------------------------------------------------------------|
|                                 | ATM PVC Configuration<br>This screen allows you to configure an ATM PVC identifier (PORT and VPI and VCI) and select a service category. Otherwise<br>choose an existing interface by selecting the checkbox to enable it. |
| Device Info                     |                                                                                                    |
| Quick Setup                     | PORT: [0-3] 0                                                                                                    |
| Advanced Setup                  | VPI: [0-255] 8                                                                                                    |
| WAN                             |                                                                                                    |
| LAN                             | VCI: [32-65535] [35                                                                                                    |
| NAT                             |                                                                                                    |
| Security                        | VLAN Mux - Enable Multiple Protocols Over a Single PVC 📃                                                                                                    |
| Quality of Service              |                                                                                                    |
| Routing                         | Service Category: UBR Without PCR 🔽                                                                                                    |
| DNS                             |                                                                                                    |
| DSL                             | Enable Quality Uf Service                                                                                                    |
| Diagnostics                     | Enabling packet level OoS for a PVC improves performance for selected classes of applications. OoS cannot be set for CBR and                                                                                               |
| Management                      | Realtime VBR. QoS consumes system resources; therefore the number of PVCs will be reduced. Use Advanced Setup/Quality                                                                                                    |
|                                 | of Service to assign priorities for the applications.                                                                                                    |
|                                 | Enable Quality Of Service 🕑                                                                                                    |
|                                 | Back Next                                                                                                    |

**VPI (Virtual Path Identifier)**: The virtual path between two points in an ATM network, and its valid value is from 0 to 255.

**VCI** (Virtual Channel Identifier): The virtual channel between two points in an ATM network, ranging from 32 to 65535 (1 to 31 are reserved for known protocols).

**Service Category:** UBR Without PCR/UBR With PCR/CBR/Non Realtime VBR/Realtime VBR.

Enable Quality Of Service: enable/disable.

In this example, PVC 8/35 is required to modify, so service category and QoS will remain default values. In actual applications, you can modify them depending on your practices.

After proper modifications, click "Next" to show the following interface.

In this interface, you can modify Internet Connection Type and Encapsulation Type.

Change the connection type of PVC 8/35 to "PPP over ATM (PPPoE)". Select "PPP over ATM (PPPoE)", and "LLC/SNAP-BRIDGING" (depending on the uplink equipment, generally "LLC/SNAP-BRIDGING") as "Encapsulation Mode".

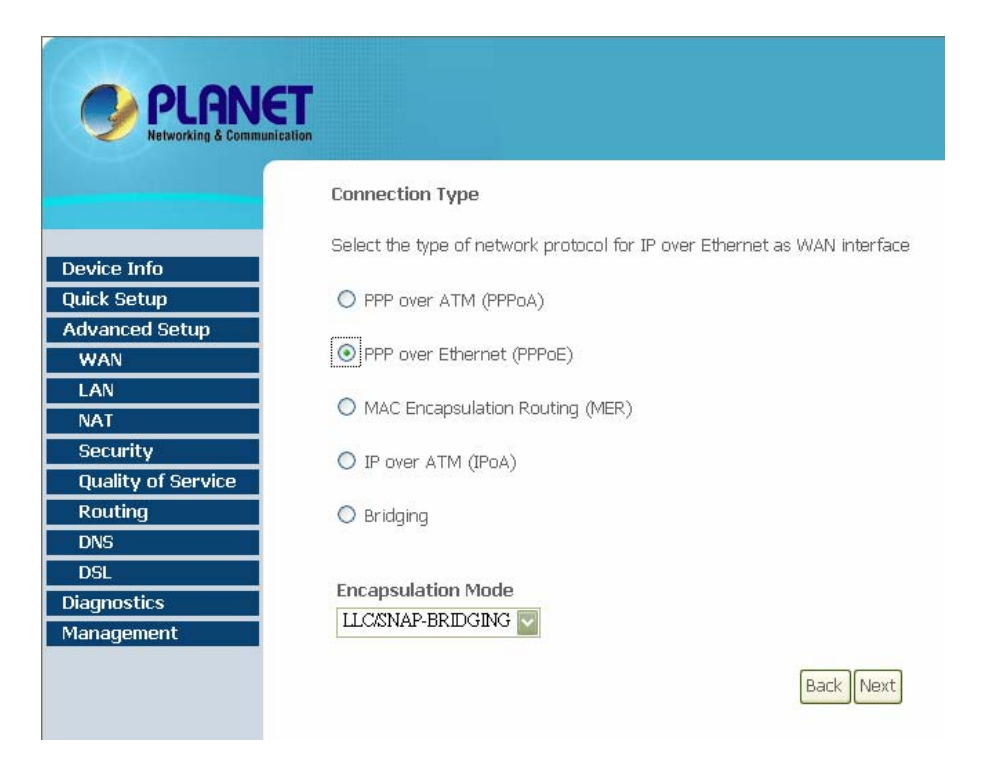

**PPP Username:** the correct user name that your ISP has provided to you.

**PPP Password:** the correct password that your ISP has provided to you.

**PPPoE Service Name:** If your ISP provided it to you, please input it. Unless don't input anything.

Authentication Method: AUTO, PAP, CHAP, MSCHAP. Usually select AUTO will be OK.

**Dial on demand (with idle timeout timer):** If enable it, you need to input the idle timeout time. Within the preset minutes, if the ROUTER doesn't detect the flow of the user continuously, the ROUTER will automatically disconnect the PPPOE connection. Once it detects the flow (like access to a webpage), the ROUTER will restart the PPPOE dial up.

If disable it, the ROUTER will perform PPPOE dial-up all the time. Unless the ROUTER is powered off and DSLAM or uplink equipment are abnormal, the PPPOE connection will not broken.

**PPP IP extension:** After "PPP IP extension" is enabled, the WAN IP address obtained by the ROUTER through built-in dial-up can be directly assigned to the PC being attached with the ROUTER (at this time, the ROUTER has only one PC). From the view of the PC user, this is even with that the PC dials up to obtain an IP address. But actually, the dial-up is done by the ROUTER.

If disable it, the ROUTER obtain the WAN IP address itself.

**Use Static IP Address:** If disabled it, the ROUTER through PPPOE dial-up, to obtain an IP address assigned by uplink equipment such as BAS.

If enable it, the ROUTER use this IP as the WAN IP address.

After input the PPP Username and PPP Password, click "Next" to show the following interface.

In this interface, you can modify the Service name and enable/disable the IGMP

Multicast, WAN Service.

| 🛛 🌒 PLAN           | ET                    |                    |           |
|--------------------|-----------------------|--------------------|-----------|
| Networking & Comm  | unication             |                    |           |
|                    |                       |                    |           |
|                    | Enable IGMP Multicas  | t, and WAN Service |           |
| Douiso Info        |                       |                    |           |
| Device Into        | Enable IGMP Multicast |                    |           |
| Quick Setup        | Enable WAN Service    |                    |           |
| Auvanceu setup     |                       | 1                  |           |
| WAN                | Service Name          |                    |           |
| LAN                |                       |                    |           |
| NAT                |                       |                    |           |
| Security           |                       |                    |           |
| Quality of Service |                       |                    | Back Next |
| Routing            |                       |                    |           |
| DNS                |                       |                    |           |
| DSL                |                       |                    |           |
| Diagnostics        |                       |                    |           |
| Management         |                       |                    |           |

**IGMP Multicast:** IGMP proxy. For example, if you need PPPoE mode support IPTV, please enable it.

WAN Service: Please enable it, unless you don't need to active the PVC.

Click "Next" to show the following interface.

In this interface, it shows the all configuration. You can see some default values: NAT enable, Firewall enable.

|                    | WAN Setup - Summ       | ary                       |                             |
|--------------------|------------------------|---------------------------|-----------------------------|
|                    | Make sure that the set | ttinas below match the se | tinas provided by your ISP. |
| evice Info         |                        |                           |                             |
| uick Setup         | PORT / VPI / VCI:      | 0 / 8 / 35                |                             |
| dvanced Setup      | Connection Type:       | PPPoE                     |                             |
| WAN                | Service Name:          | pppoe_0_8_35              |                             |
| LAN                | Service Category:      | UBR                       |                             |
| NAT<br>Socurity    | IP Address:            | Automatically Assigned    |                             |
| Ouality of Service | Service State:         | Enabled                   |                             |
| Routing            | NAT:                   | Enabled                   |                             |
| DNS                | Firewall:              | Enabled                   |                             |
| DSL                | IGMP Multicast         | Disabled                  |                             |
| agnostics          | Quality Of Service:    | Enabled                   |                             |
| anagement          | quality of service.    |                           |                             |

Click "Save" to save these settings. And you can click "Back" to make any

modifications.

**NOTE:** You need to reboot to activate this WAN interface and further configure services over this interface.

#### **3.5.1.2 Configure PPPoA**

Click "Add" to add a certain piece of PVC. The following descriptions are given by an example of adding "PVC 8/35" (PPPOA mode).

Click "Add" following "PVC 8/35".

In this interface, you can modify VPI/VCI, service categories and QoS.

**VPI (Virtual Path Identifier)**: The virtual path between two points in an ATM network, and its valid value is from 0 to 255.

**VCI** (Virtual Channel Identifier): The virtual channel between two points in an ATM network, ranging from 32 to 65535 (1 to 31 are reserved for known protocols).

**Service Category:** UBR Without PCR/UBR With PCR/CBR/Non Realtime VBR/Realtime VBR.

Enable Quality Of Service: enable/disable.

In this example, PVC 8/35 is required to modify, so service category and QoS will remain default values. In actual applications, you can modify them depending on your practices.

After proper modifications, click "Next" to show the following interface. In this interface, you can modify Internet Connection Type and Encapsulation Type.

Change the connection type of PVC 8/35 to "PPP over ATM (PPPoA)". Select "PPP over ATM (PPPoA)", and "VC/MUX" (depending on the uplink equipment, generally "VC/MUX") as "Encapsulation Mode".

| PLANET<br>Networking & Communication | •                                                                         |
|--------------------------------------|---------------------------------------------------------------------------|
|                                      | Connection Type                                                           |
| Device Info                          | Select the type of network protocol for IP over Ethernet as WAN interface |
| Quick Setup                          | PPP over ATM (PPPoA)                                                      |
| Advanced Setup<br>WAN                | O PPP over Ethernet (PPPoE)                                               |
|                                      | MAC Encapsulation Routing (MER)                                           |
| Security                             | O IP over ATM (IPoA)                                                      |
| Quality of Service<br>Routing        |                                                                           |
| DNS<br>DSL                           | Encourse dation Made                                                      |
| Diagnostics<br>Management            | VCMUX                                                                     |
|                                      | Back                                                                      |

Click "Next". In this interface, you can modify the PPP Username, PPP Password, Authentication Method and so on.

PPP Username: the correct user name that your ISP has provided to you.

**PPP Password:** the correct password that your ISP has provided to you.

Authentication Method: AUTO, PAP, CHAP, MSCHAP. Usually select AUTO will be OK.

**Dial on demand (with idle timeout timer):** If enable it, you need to input the idle timeout time. Within the preset minutes, if the ROUTER doesn't detect the flow of the user continuously, the ROUTER will automatically disconnect the PPPOA connection. Once it detects the flow (like access to a webpage), the ROUTER will restart the PPPOA dial up.

If disable it, the ROUTER will perform PPPOA dial-up all the time. Unless the ROUTER is powered off and DSLAM or uplink equipment is abnormal, the PPPOA connection will not broken.

**PPP IP extension:** After "PPP IP extension" is enabled, the WAN IP address obtained by the ROUTER through built-in dial-up can be directly assigned to the PC being attached with the ROUTER (at this time, the ROUTER has only one PC). From the view of the PC user, this is even with that the PC dials up to obtain an IP address. But actually, the dial-up is done by the ROUTER.

If disable it, the ROUTER obtain the WAN IP address itself.

**Use Static IP Address:** If disabled it, the ROUTER through PPPOA dial-up, to obtain an IP address assigned by uplink equipment such as BAS.

If enable it, the ROUTER use this IP as the WAN IP address.

After input the PPP Username and PPP Password, click "Next" to show the following interface.

In this interface, you can modify the Service name and enable/disable the IGMP Multicast, WAN Service.

**IGMP Multicast:** IGMP proxy. For example, if you need PPPoA mode support IPTV, please enable it. **WAN Service:** Please enable it, unless you don't need to active the PVC.

Click "Next". In this interface, it shows the all configuration. You can see some default values: NAT enable, Firewall enable.

Click "Save" to save these settings. And you can click "Back" to make any modifications.

**NOTE:** You need to reboot to activate this WAN interface and further configure services over this interface.

#### **3.4.1.3 Configure MER**

Click "Add" to add a certain piece of PVC. The following descriptions are given by an example of adding "PVC 8/35" (MER mode).

Click "Add" following "PVC 8/35".

In this interface, you can modify VPI/VCI, service categories and QoS.

**VPI** (**Virtual Path Identifier**): The virtual path between two points in an ATM network, and its valid value is from 0 to 255.

**VCI** (Virtual Channel Identifier): The virtual channel between two points in an ATM network, ranging from 32 to 65535 (1 to 31 are reserved for known protocols).

**Service Category:** UBR Without PCR/UBR With PCR/CBR/Non Realtime VBR/Realtime VBR.

Enable Quality of Service: enable/disable.

In this example, PVC 8/35 is required to modify, so service category and QoS will remain default values. In actual applications, you can modify them depending on your practices.

After proper modifications, click "Next" to show the following interface.

In this interface, you can modify Internet Connection Type and Encapsulation Type.

Change the connection type of PVC 8/35 to "MAC Encapsulation Routing (MER)". Select "MAC Encapsulation Routing (MER)", and "LLC/SNAP-BRIDGING" (depending on the uplink equipment, generally "LLC/SNAP-BRIDGING") as "Encapsulation Mode".

|                               | <b>4</b> T                                                                                                    |
|-------------------------------|----------------------------------------------------------------------------------------------------|
| Networking & Commun           | Realion Control Control Contro |
|                               | Connection Type                                                                                                    |
|                               | Select the type of network protocol for IP over Ethernet as WAN interface                                                                                                    |
| uick Setup                    | O PPP over ATM (PPPoA)                                                                                                    |
| Advanced Setup                | O PPP over Ethernet (PPPoE)                                                                                                    |
| LAN                           | MAC Encapsulation Routing (MER)                                                                                                    |
| Security                      | O IP over ATM (IPoA)                                                                                                    |
| Quality of Service<br>Routing |                                                                                                    |
| DNS                           |                                                                                                    |
| Diagnostics<br>1anagement     | Encapsulation Mode ILC/SNAP-BRIDGING                                                                                                    |
|                               | Back                                                                                                    |
|                               |                                                                                                    |

Click "Next". In this interface, you can modify the WAN IP address, Default Gateway and DNS Server settings.

**Obtain an IP address automatically:** The ROUTER will obtain a (WAN) IP address automatically and at this time it will enable DHCP Client functions. The WAN IP address is obtained from the uplink equipment like BAS and the uplink equipment is required to enable the DHCP Server functions.

**Use the following IP address:** If you want to input the WAN ip address by yourself. Check this entry and then input related data in the field.

**WAN IP Address:** Input the IP address of the WAN interface provided by your ISP.

**WAN Subnet Mask:** Input the subnet mask concerned to the IP address of the WAN interface provided by your ISP.

**Obtain Default Gateway automatically:** To obtain the IP address of the default gateway assigned by the uplink equipment such as BAS.

Use the following Default Gateway: If you want to input the IP address of the default gateway by yourself, click this entry and then input related data in the fields.

**Use IP Address:** Input the gateway of the WAN interface provided by your ISP. **Use WAN Interface:** As to BAS equipment, it is the IP address of the downlink interface.

**Obtain DNS server address automatically:** To obtain the IP address of the DNS server assigned by the uplink equipment such as BAS.

**Use the following DNS server address:** If you want to input the IP address of the DNS server by yourself, click this entry and then input related data in the fields.

**Primary DNS server:** Input the IP address of the primary DNS server here.

**Secondary DNS server:** Input the IP address of the secondary DNS server provided by your ISP here.

After correctly modifications, click "Next" to show the following interface. In this interface, you can modify the Service name and enable/disable the NAT, Firewall, IGMP Multicast, WAN Service.

**Enable NAT:** Select it to enable the NAT functions of the ROUTER. If you are not to enable NAT and intend the user of the ROUTER to access the Internet normally, you must add a route on the uplink equipment; otherwise the access to the Internet will fail. Normally, it is required to enable NAT. **Enable Firewall:** enable/disable IP filtering. **IGMP Multicast:** IGMP proxy. For example, if you need MER mode support IPTV, please enable it.

WAN Service: Please enable it, unless you don't need to active the PVC.

Click "Next". In this interface, it shows the all configuration.

Click "Save" to save these setting. And you can click "Back" to make any modifications.

**NOTE:** You need to reboot to activate this WAN interface and further configure services over this interface.

#### **3.5.1.4 Configure IPoA**

Click "Add" to add a certain piece of PVC. The following descriptions are given by an example of adding "PVC 8/35" (IPoA mode).

Click "Add" following "PVC 8/35".

In this interface, you can modify VPI/VCI, service categories and QoS.

**VPI (Virtual Path Identifier)**: The virtual path between two points in an ATM network, and its valid value is from 0 to 255.

**VCI** (Virtual Channel Identifier): The virtual channel between two points in an ATM network, ranging from 32 to 65535 (1 to 31 are reserved for known protocols).

**Service Category:** UBR Without PCR/UBR With PCR/CBR/Non Realtime VBR/Realtime VBR.

Enable Quality Of Service: enable/disable.

In this example, PVC 8/35 is required to modify, so service category and QoS will remain default values. In actual applications, you can modify them depending on your practices.

After proper modifications, click "Next" to show the following interface.

In this interface, you can modify Internet Connection Type and Encapsulation Type.

Change the connection type of PVC 8/35 to "IP over ATM (IPoA)".

Select "IP over ATM (IPoA)", and "LLC/SNAP-ROUTING" (depending on the uplink equipment, generally "LLC/SNAP-ROUTING") as "Encapsulation Mode".

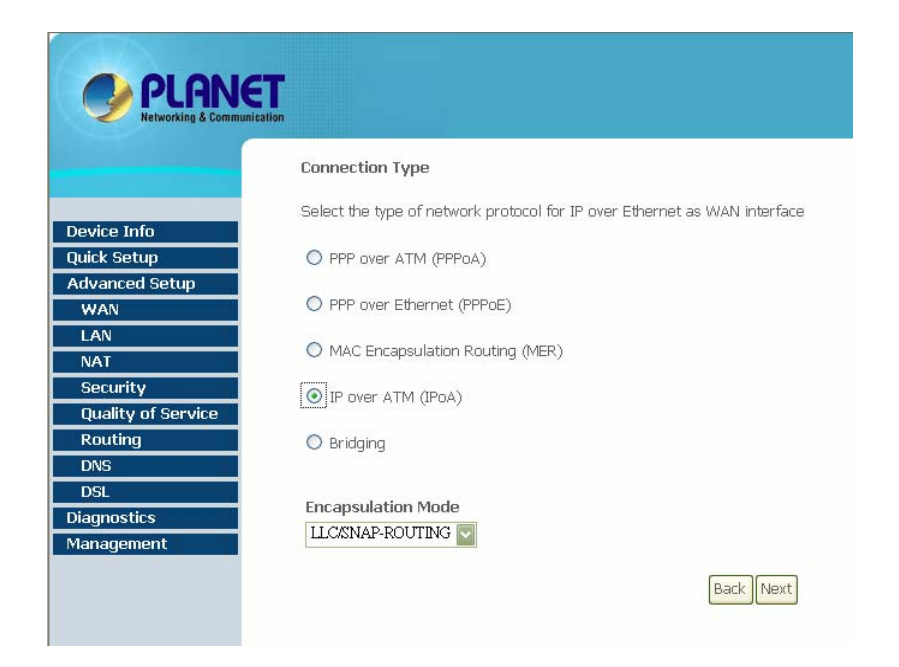

Click "Next". In this interface, you can modify the WAN IP, Default Gateway and DNS Server settings.

**WAN IP Address:** Input the IP address of the WAN interface provided by your ISP.

**WAN Subnet Mask:** Input the subnet mask concerned to the IP address of the WAN interface provided by your ISP.

**Obtain Default Gateway automatically:** To obtain the IP address of the default gateway assigned by the uplink equipment such as BAS.

**Use the following Default Gateway:** If you want to input the IP address of the default gateway by yourself, click this entry and then input related data in the fields.

Otherwise to obtain the IP address of the default gateway assigned by the uplink equipment such as BAS.

**Use IP Address:** Input the gateway of the WAN interface provided by your ISP. **Use WAN Interface:** As to BAS equipment, it is the IP address of the downlink interface.

**Obtain DNS server address automatically:** To obtain the IP address of the DNS server assigned by the uplink equipment such as BAS.

Use the following DNS server address: If you want to input the IP address of the DNS server by yourself, click this entry and then input related data in the fields.

**Primary DNS server:** Input the IP address of the primary DNS server here.

**Secondary DNS server:** Input the IP address of the secondary DNS server provided by your ISP here.

After correctly modifications, click "Next" to show the following interface. In this interface, you can modify the Service name and enable/disable the NAT, Firewall, IGMP Multicast, WAN Service.

**Enable NAT:** Select it to enable the NAT functions of the ROUTER. If you are not to enable NAT and intend the user of the ROUTER to access the Internet normally, you must add a route on the uplink equipment; otherwise the access to the Internet will fail. Normally, it is required to enable NAT.

**Enable Firewall:** enable/disable IP filtering.

**IGMP Multicast:** IGMP proxy. For example, if you need IPoA mode support IPTV, please enable it.

WAN Service: Please enable it, unless you don't need to active the PVC.

Click "Next". In this interface, it shows the all configuration.

Click "Save" to save these settings. And you can click "Back" to make any modifications.

**NOTE:** You need to reboot to activate this WAN interface and further configure services over this interface.

#### **3.5.1.5** Configure Bridge

Click "Add" to add a certain piece of PVC. The following descriptions are given by an example of adding "PVC 8/35" (IPoA mode). Click "Add" following "PVC 8/35".

In this interface, you can modify VPI/VCI, service categories and QoS.

**VPI** (**Virtual Path Identifier**): The virtual path between two points in an ATM network, and its valid value is from 0 to 255.

**VCI** (Virtual Channel Identifier): The virtual channel between two points in an ATM network, ranging from 32 to 65535 (1 to 31 are reserved for known protocols).

**Service Category:** UBR Without PCR/UBR With PCR/CBR/Non Realtime VBR/Realtime VBR.

Enable Quality Of Service: enable/disable.

In this example, PVC 8/35 is required to modify, so service category and QoS will remain default values. In actual applications, you can modify them depending on your practices.

After proper modifications, click "Next" to show the following interface. In this interface, you can modify Internet Connection Type and Encapsulation Type.

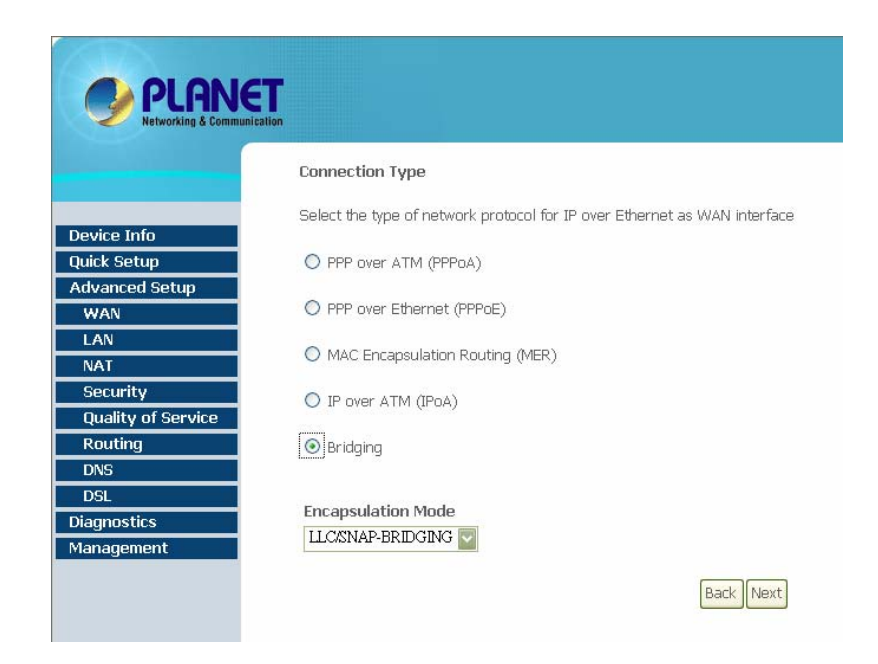

Click "Next". In this interface, you can modify the Service name.

WAN Service: Please enable it, unless you don't need to active the PVC.

Click "Next". In this interface, it shows the all configuration.

Click "Save" to save these settings. And you can click "Back" to make any modifications.

**NOTE:** You need to reboot to activate this WAN interface and further configure services over this interface.

#### 3.5.2 LAN

In this interface, you can modify and configure "IP Address" and "DHCP Server". If bridge mode only, the interface as below:

|                        | T                                                                                                    |
|------------------------|----------------------------------------------------------------------------------------------------|
| Networking & Communica | al and a second second s |
|                        |                                                                                                    |
|                        | Local Area Network (LAN) Setup                                                                                                    |
|                        | Configure the DSL Router IP Address and Subnet Mask for LAN interface. Save button only saves the LAN configuration d                                                                                                    |
| Device Info            | Save/Reboot button saves the LAN configuration data and reboots the router to make the new configuration effective.                                                                                                    |
| Quick Setup            | TP Address 102 169 1 1                                                                                                    |
| Advanced Setup         |                                                                                                    |
|                        | Subhet Mask: 255,255,0                                                                                                    |
| NAT                    | Enable UPnP                                                                                                    |
| Security               |                                                                                                    |
| Quality of Service     | Enable IGMP Snooping                                                                                                    |
| Routing                | Standard Mode                                                                                                    |
| DNS                    | O Blocking Mode                                                                                                    |
| DSL                    | O Disable DHCP Server                                                                                                    |
| Diagnostics            | Enable DHCP Server                                                                                                    |
| hanagement             | Start IP Address: 192.168.1.5                                                                                                    |
|                        | End IP Address: 192.168.1.254                                                                                                    |
|                        | Subnet Mask: 255.255.0                                                                                                    |
|                        | Leased Time (hour):24                                                                                                    |
|                        |                                                                                                    |

Enable IGMP Snooping: It used to Bridge mode.

#### 3.5.3 NAT

Click "NAT" to show the following interface. Under "NAT", there are four network share modes: "virtual Server", "port triggering", and "DMZ Host".

| PLANE<br>Networking & Communicat | T            |                     |                 |                |                      |                |                    |                   |             |
|----------------------------------|--------------|---------------------|-----------------|----------------|----------------------|----------------|--------------------|-------------------|-------------|
|                                  | NAT Vir      | tual Servers Set    | up              |                |                      |                |                    |                   |             |
|                                  | Victual Cari | or allouis usu to d | inact locaming  | traffic from I | ALANI aida (idaatifi | ad hu Drataca  |                    | ct) to the Interv |             |
| Device Info                      | with private | IP address on the   | LAN side. The   | Internal por   | t is required only   | if the externa | l port needs to be | converted to      | a different |
| Quick Setup                      | port numbe   | r used by the serv  | er on the LAN : | side. A maxir  | num 32 entries c     | an be configur | ed.                |                   |             |
| Advanced Setup                   |              |                     |                 |                |                      | -              |                    |                   |             |
| WAN                              |              |                     |                 | 1              | Add Remove           |                |                    |                   |             |
| LAN                              |              | 1                   | 1               |                | France States 11     | (1)            | 1                  | 1                 |             |
| NAT                              | Server       | External Port       | External        | Protocol       | Internal Port        | Internal       | Server IP          | Remote            | Remove      |
| Virtual Servers                  | Name         | Start               | Port End        |                | Start                | Port End       | Address            | Host              |             |
| Port Triggering                  |              |                     |                 |                |                      |                |                    |                   |             |
| DMZ Host                         |              |                     |                 |                |                      |                |                    |                   |             |
| Security                         |              |                     |                 |                |                      |                |                    |                   |             |
| Quality of Service               |              |                     |                 |                |                      |                |                    |                   |             |
| Routing                          |              |                     |                 |                |                      |                |                    |                   |             |
| DNS                              |              |                     |                 |                |                      |                |                    |                   |             |
| DSL                              |              |                     |                 |                |                      |                |                    |                   |             |
| Diagnostics                      |              |                     |                 |                |                      |                |                    |                   |             |
| Management                       |              |                     |                 |                |                      |                |                    |                   |             |
|                                  |              |                     |                 |                |                      |                |                    |                   |             |

#### 3.5.3.1 NAT -- Virtual Servers Setup

In this interface, you can query any preset virtual server, delete an exiting virtual server, and add a new virtual server. By default, the system is not configured with a virtual server.

When NAT is enabled on the ROUTER, the whole LAN that the ROUTER is attached will appear as a single machine on the Internet. Normally, external users are not allowed to visit the PCs in the whole LAN to which the ROUTER is attached. But under some circumstances, we hope that some PCs will be open and allow anyone to access them. At this time, we can use the virtual server to perform this. After the virtual server is configured, when the packets that the ROUTER receives request to enter the local server, the ROUTER will identify the service categories according to the "port" number encapsulated within the packets. For example, "port 21" stands fro FTP service. Now, we will explain it with an example. The topology is as follows:

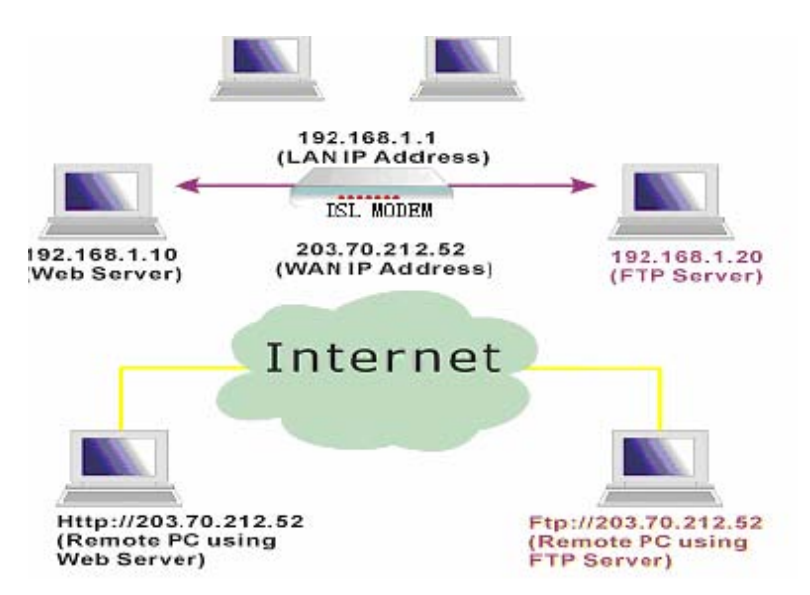

The WAN IP Address of the ROUTER is 203.70.212.52. The PC1 192.168.1.10 attached to it is a WEB Server; PC2 192.168.1.20 is a FTP server. These two servers are intended to be open to external users. The detailed configuration steps are as follows: Click "Add" to show the following interface.

| PLANET<br>Networking & Communication         |                                                                                                    |                                                                                        |                                                            |                                                                          |                                                                             |                                                                        |
|----------------------------------------------|----------------------------------------------------------------------------------------------------|----------------------------------------------------------------------------------------|------------------------------------------------------------|--------------------------------------------------------------------------|-----------------------------------------------------------------------------|------------------------------------------------------------------------|
|                                              | NAT Virtual Serve                                                                                                  | rs                                                                                     |                                                            |                                                                          |                                                                             |                                                                        |
| Device Info<br>Quick Setup<br>Advanced Setup | Select the service nam<br>specified server. NOTE<br>will be the same as the<br>Remaining number of<br>Server Name: | e, and enter the ser<br>: The "Internal Po<br>the "Internal Port<br>f entries that car | ver IP addres<br>rt End" can<br>Start" or "I<br>be configu | is and click "Save/A<br>not be changed. I<br>External Port End<br>red:32 | pply" to forward IP pac<br>It is the same as "Ext<br>" if either one is mod | cets for this service to the<br>ernal Port End" normally and<br>ified. |
| WAN                                          | <ul> <li>Select a Service:</li> </ul>                                                                              | Select One                                                                             |                                                            | ~                                                                        |                                                                             |                                                                        |
| LAN                                          | O Custom Server:                                                                                                   |                                                                                        |                                                            |                                                                          | 1                                                                           |                                                                        |
| NAT                                          | Custom Server.                                                                                                    |                                                                                        |                                                            |                                                                          | ]                                                                           |                                                                        |
| Virtual Servers                              | Server IP Address:                                                                                                 | 192.168.1.                                                                             |                                                            |                                                                          |                                                                             |                                                                        |
| Port Triggering                              |                                                                                                    |                                                                                        |                                                            |                                                                          |                                                                             |                                                                        |
| DIVIZ HOST                                   |                                                                                                    |                                                                                        |                                                            | Coucleoplu                                                               |                                                                             |                                                                        |
| Security                                     |                                                                                                    |                                                                                        |                                                            | Save/Apply                                                               |                                                                             |                                                                        |
| Quality of Service                           | External Dort Start                                                                                                | Extornal Dort End                                                                      | Protocol                                                   | Internal Port Sta                                                        | art Internal Port End                                                       | Remote In                                                              |
| Routing                                      | External Fort Start                                                                                                | Excernary or clina                                                                     | TOD M                                                      | Internal For Cott                                                        | in entreman or entre                                                        | Remote ip                                                              |
| DNS                                          |                                                                                                    |                                                                                        |                                                            |                                                                          |                                                                             |                                                                        |
| Discussion                                   |                                                                                                    |                                                                                        | TCP 🔽                                                      |                                                                          |                                                                             |                                                                        |
| Diagnostics                                  |                                                                                                    |                                                                                        | TCP 🔽                                                      |                                                                          |                                                                             |                                                                        |
| management                                   |                                                                                                    |                                                                                        | TCP 🔽                                                      |                                                                          |                                                                             |                                                                        |
|                                              |                                                                                                    |                                                                                        | TCP 🔽                                                      |                                                                          | _                                                                           |                                                                        |
|                                              |                                                                                                    |                                                                                        | TCTD 100                                                   |                                                                          |                                                                             |                                                                        |
|                                              |                                                                                                    |                                                                                        | IGF V                                                      |                                                                          |                                                                             |                                                                        |

**Service Name:** Select one service item, such as Mail (SMTP), Mail (POP3), Web Server (HTTP), FTP Server, and TFTP, from the list. The information about the selected item will appear in the box below.

Customized server: Enter a new service name to establish a specified user service category.

Server IP address: When you intend to assign a specified address to the virtual server, enter the server IP address here.

**External port start/end:** When you have already selected one service, the port number will appear automatically. You can change it as you need.

**Protocol:** Choose proper protocols for your services.

**Internal port start/end:** When you have already selected one service, the port number will appear automatically. You can change it as you need.

PC1 (192.168.1.10): WEB Server

Note: The default port number of the external port and the internal port is 80. In this example, it is changed to 8060.

After proper modifications, click "Save/Apply". (This configuration will take effective at once.)

PC2 (192.168.1.20): FTP server

After proper modifications, click "Apply" (This configuration will take effective at once).

If you want to delete a certain virtual server, you can choose this virtual server and click "Remove" to delete it.

After the virtual server is already configured, any user from the Internet can access to your virtual server. They must use the Internet IP address (the IP address provided by your ISP), for example:

Http://203.70.212.52:8060 and Ftp://203.70.212.52

The access will be led to the local server which possesses an private IP address, that is, according to the service categories (TCP/UDP port numbers), the ROUTER will lead the external service requests to an appropriate server (located at another internal IP address). Suggestion: Use a fixed WAN IP address. In this way, it is more convenient than an dynamic IP address.

#### **3.5.3.2 NAT -- Port Triggering Setup**

Click "Port Triggering" to pop up an interface as below. In this interface, you can configure Port Triggering.

Some applications require that specific ports in the Router's firewall be opened for access by the remote parties. Port Trigger dynamically opens up the 'Open Ports' in the firewall when an application on the LAN initiates a TCP/UDP connection to a remote party using the 'Triggering Ports'. The Router allows the remote party from the WAN side to establish new connections back to the application on the LAN side using the 'Open Ports'. A maximum 32 entries can be configured.

|                                                     | T                                                                                                    |                                                                               |                                                              |                                           |                                          |                                                              |                                               |                                          |                                              |                                           |
|-----------------------------------------------------|----------------------------------------------------------------------------------------------------|-------------------------------------------------------------------------------|--------------------------------------------------------------|-------------------------------------------|------------------------------------------|--------------------------------------------------------------|-----------------------------------------------|------------------------------------------|----------------------------------------------|-------------------------------------------|
|                                                     | NAT Port Triggering S                                                                                                 | Getup                                                                         |                                                              |                                           |                                          |                                                              |                                               |                                          |                                              |                                           |
| Device Info<br>Quick Setup<br>Advanced Setup<br>WAN | Some applications require<br>dynamically opens up the '<br>party using the 'Triggering<br>application on the LAN side | that specific po<br>'Open Ports' in 1<br>J Ports'. The Ro<br>e using the 'Ope | orts in the R<br>the firewall<br>uter allows<br>en Ports'. A | outer's f<br>when ar<br>the rem<br>maximu | irewall<br>n applic<br>ote par<br>m 32 e | l be opened<br>cation on th<br>rty from the<br>entries can l | l for acc<br>le LAN ir<br>e WAN s<br>be confi | ess by<br>iitiates<br>ide to e<br>gured. | the remote (<br>a TCP/UDP )<br>establish nev | arties. Port<br>onnection t<br>connection |
|                                                     |                                                                                                    |                                                                               |                                                              | Auu                                       | Ke                                       | amove                                                        |                                               |                                          |                                              |                                           |
| Virtual Servers                                     |                                                                                                    | Application                                                                   | Tr                                                           | igger                                     |                                          | C                                                            | )pen                                          |                                          | Remove                                       |                                           |
| Port Triggering                                     |                                                                                                    | Name                                                                          | Protocol                                                     | Port R                                    | ange                                     | Protocol                                                     | Port R                                        | ange                                     |                                              |                                           |
| DMZ Host                                            |                                                                                                    |                                                                               |                                                              | Start                                     | End                                      |                                                              | Start                                         | End                                      |                                              |                                           |
| Security                                            |                                                                                                    |                                                                               |                                                              |                                           |                                          |                                                              |                                               |                                          |                                              |                                           |
| Quality of Service                                  |                                                                                                    |                                                                               |                                                              |                                           |                                          |                                                              |                                               |                                          |                                              |                                           |
| Routing                                             |                                                                                                    |                                                                               |                                                              |                                           |                                          |                                                              |                                               |                                          |                                              |                                           |
| DNS                                                 |                                                                                                    |                                                                               |                                                              |                                           |                                          |                                                              |                                               |                                          |                                              |                                           |
| DSL                                                 |                                                                                                    |                                                                               |                                                              |                                           |                                          |                                                              |                                               |                                          |                                              |                                           |
|                                                     |                                                                                                    |                                                                               |                                                              |                                           |                                          |                                                              |                                               |                                          |                                              |                                           |
| Diagnostics                                         |                                                                                                    |                                                                               |                                                              |                                           |                                          |                                                              |                                               |                                          |                                              |                                           |

#### 3.5.3.3 NAT -- DMZ Host

Click "DMZ Host" to pop up an interface as below. In this interface, you can configure DMZ services.

| PLAN               | єт                                                                                                    |
|--------------------|----------------------------------------------------------------------------------------------------|
| Networking & Comm  | anication                                                                                                    |
|                    | NAT DMZ Host                                                                                                    |
| Device Info        | The DSL router will forward IP packets from the WAN that do not belong to any of the applications configured in the Virtual Servers<br>table to the DMZ host computer. |
| Quick Setup        |                                                                                                    |
| Advanced Setup     | Enter the computer's IP address and click "Apply" to activate the DMZ host.                                                                                            |
| WAN                | Clear the IP address field and click "Apply" to deactivate the DMZ host.                                                                                               |
| LAN                |                                                                                                    |
| NAT                | DMZ Host IP Address:                                                                                                    |
| Virtual Servers    |                                                                                                    |
| Port Triggering    | Save/Apply                                                                                                    |
| DM2 Host           |                                                                                                    |
| Security           |                                                                                                    |
| Quality of Service |                                                                                                    |
| Routing            |                                                                                                    |
| DNS                |                                                                                                    |
| DSL                |                                                                                                    |
| Diagnostics        |                                                                                                    |
| Management         |                                                                                                    |

Demilitarized Zone (DMZ) is a technology that enables the ROUTER to forward all input packets onto a server specified internally. It can make a PC in a LAN completely exposed to all users in the Internet, and it also can allow a specified IP address and other Internet users or servers to communicate mutually without any limit.

Permitting most of applications to run on the specified IP address.

Specifying an IP address to receive all known connections and documents.

Enter "DMZ Host IP Address" and click "Save/Apply" to activate the DMZ host.

## 3.5.4 Security

Click "Security" -->" IP Filtering" to show the following interface. By default, the firewall is enabled. The firewall is used to block document transmissions between the Internet and your PC. It serves as a safety guard and only permits authorized documents to be sent into the LAN.

Note: If the router configured bridge mode only, the IP Filtering will disabled and the IP filtering interface will disappear.

And if the router configured no Bridge mode PVC, the MAC Filtering will disabled and the MAC Filtering interface will disappear.

| PLAN<br>Networking & Commun | ST Intellion                                                                                                    |
|-----------------------------|----------------------------------------------------------------------------------------------------|
|                             | Outgoing IP Filtering Setup                                                                                               |
|                             | By default, all outgoing IP traffic from LAN is allowed, but some IP traffic can be <b>BLOCKED</b> by setting up filters. |
| Device Info                 |                                                                                                    |
| Quick Setup                 | Choose Add or Remove to configure outgoing IP filters.                                                                    |
| Advanced Setup              |                                                                                                    |
| WAN                         | Filter Name Protocol Source Address / Mask Source Port Dest. Address / Mask Dest. Port Remove                             |
| LAN                         |                                                                                                    |
| NAT                         | Add Remove                                                                                                    |
| Security                    |                                                                                                    |
| IP Filtering                |                                                                                                    |
| Parental Control            |                                                                                                    |
| Quality of Service          |                                                                                                    |
| Routing                     |                                                                                                    |
| DNS                         |                                                                                                    |
| DSL                         |                                                                                                    |
| Diagnostics                 |                                                                                                    |
| Management                  |                                                                                                    |

## 3.5.4.1 Outgoing IP Filtering Setup

Click "Security"-->" IP Filtering"-->" Outgoing" to show the following interface. By default, all outgoing IP traffic from LAN is allowed, but some IP traffic can be BLOCKED by setting up filters.

Click "Add" to enter the related interface defining the IP filtering rule as follows. The screen allows you to create a filter rule to identify outgoing IP traffic by specifying a new filter name and at least one condition below. All of the specified conditions in this filter rule must be satisfied for the rule to take effect. Click 'Save/Apply' to save and activate the filter.

| PLANET                     |                                                                                                    |
|----------------------------|----------------------------------------------------------------------------------------------------|
| Networking & Communication | on and a second second s                                                                                                    |
|                            |                                                                                                    |
|                            | Add IP Filter Uutgoing                                                                                                    |
|                            | The screen allows you to create a filter rule to identify outgoing IP traffic by specifying a new filter name and at least one condition                                                                                                    |
| Device Info                | below. All of the specified conditions in this filter rule must be satisfied for the rule to take effect. Click 'Save/Apply' to save and                                                                                                    |
| Quick Setup                | activate the filter.                                                                                                    |
| Advanced Setup             | Elline Manage                                                                                                    |
| WAN                        | Filter Name:                                                                                                    |
| LAN                        | Protocol:                                                                                                    |
| NAT                        | Source ID address:                                                                                                    |
| Security                   | Source in address.                                                                                                    |
| IP Filtering               | Source Subnet Mask:                                                                                                    |
| Outgoing                   | Source Port (port or port;port):                                                                                                    |
| Incoming                   | Destination IP address:                                                                                                    |
| Parental Control           | Destination Subnet Mask:                                                                                                    |
| Quality of Service         | Destination Port (nort or port nort)                                                                                                    |
| Routing                    | booking on the point of point point of point point of the point of the |
| DNS                        |                                                                                                    |
| DSL                        | Save/Apply                                                                                                    |
| Diagnostics                |                                                                                                    |
| Management                 |                                                                                                    |

#### 3.5.4.2 Incoming IP Filtering Setup

Click "Security"-->" IP Filtering"-->" Incoming" to show the following interface. By default, all incoming IP traffic from the WAN is blocked when the firewall is enabled. However, some IP traffic can be ACCEPTED by setting up filters.

| PLANET                     |                                                                                                    |
|----------------------------|----------------------------------------------------------------------------------------------------|
| Networking & Communication |                                                                                                    |
|                            | Add IP Filter Incoming                                                                                                    |
|                            | The screen allows you to create a filter rule to identify incoming IP traffic by specifying a new filter name and at least one condition |
| Device Info                | below. All of the specified conditions in this filter rule must be satisfied for the rule to take effect. Click 'Save/Apply' to save and |
| Quick Setup                | activate the filter.                                                                                                    |
| Advanced Setup             | Filme Manage                                                                                                    |
| WAN                        | Fitter Name:                                                                                                    |
| LAN                        | Protocol                                                                                                    |
| NAT                        |                                                                                                    |
| Security                   |                                                                                                    |
| IP Filtering               | Source Subnet Mask:                                                                                                    |
| Outgoing                   | Source Port (port or port:port):                                                                                                    |
| Incoming                   | Destination IP address:                                                                                                    |
| Parental Control           | Destination Subnet Mask:                                                                                                    |
| Quality of Service         | Destination Port (port or port:port):                                                                                                    |
| Routing                    |                                                                                                    |
| DNS                        | WAN Interfaces (Configured in Routing mode and with firewall enabled only)                                                               |
| DSL                        | Select at least one or multiple WAN interfaces displayed below to apply this rule.                                                       |
| Diagnostics                |                                                                                                    |
| Management                 | ✓ Select All                                                                                                    |
|                            | ✓ SO_NETRAS_U_U_33                                                                                                    |

The screen allows you to create a filter rule to identify incoming IP traffic by specifying a new filter name and at least one condition below. All of the specified conditions in this filter rule must be satisfied for the rule to take effect. Click 'Save/Apply' to save and activate the filter.

And you must select at least one or multiple WAN interfaces to apply this rule.

### **3.5.4.3 Parental Control**

| PLAN                | ET             |                  |        |        |         |         |       |       |     |     |       |      |        |
|---------------------|----------------|------------------|--------|--------|---------|---------|-------|-------|-----|-----|-------|------|--------|
| Networking & Commun | nication       |                  |        |        |         |         |       |       |     |     |       |      |        |
|                     | Time of Day F  | Pestrictions A m | avimur | n 16 e | ntrie   | s can l | ne co | nficu | red |     |       |      |        |
|                     | fille of buy i | Councilons 77 m  | uninui | 1.10.0 | nunc    | 5 curri | 50 00 | iniga |     | •   |       |      |        |
| Device Info         |                |                  |        |        | lane of | [       |       |       |     |     |       |      |        |
| Ouick Setup         |                | Username         | MAC    | Mon    | Tue     | Wed     | Thu   | Fri   | Sat | Sun | Start | Stop | Remove |
| Advanced Setup      |                |                  |        |        |         | Add     |       | maua  |     |     |       |      |        |
| WAN                 |                |                  |        |        |         | Auu     | Re    | move  |     |     |       |      |        |
| LAN                 |                |                  |        |        |         |         |       |       |     |     |       |      |        |
| NAT                 |                |                  |        |        |         |         |       |       |     |     |       |      |        |
| Security            |                |                  |        |        |         |         |       |       |     |     |       |      |        |
| IP Filtering        |                |                  |        |        |         |         |       |       |     |     |       |      |        |
| Parental Control    |                |                  |        |        |         |         |       |       |     |     |       |      |        |
| Routing             |                |                  |        |        |         |         |       |       |     |     |       |      |        |
| DNS                 |                |                  |        |        |         |         |       |       |     |     |       |      |        |
| DSL                 |                |                  |        |        |         |         |       |       |     |     |       |      |        |
| Diagnostics         |                |                  |        |        |         |         |       |       |     |     |       |      |        |
| Management          |                |                  |        |        |         |         |       |       |     |     |       |      |        |
|                     |                |                  |        |        |         |         |       |       |     |     |       |      |        |

Click "Security"-->"Parental Control" to show the following interface.

Click "add" to show the interface.

This page adds time of day restriction to a special LAN device connected to the Router. The 'Browser's MAC Address' automatically displays the MAC address of the LAN device where the browser is running. To restrict other LAN device, click the "Other MAC Address" button and enter the MAC address of the other LAN device. To find out the MAC address of a Windows based PC, go to command window and type "ipconfig /all".

#### 3.5.5 Routing

Click "Routing".

#### **3.5.5.1 Routing – Default Gateway**

In this interface, you can modify the Default Gateway settings.

If Enable Automatic Assigned Default Gateway checkbox is selected, this router will accept the first received default gateway assignment from one of the PPPoA, PPPoE or MER/DHCP enabled PVC(s). If the checkbox is not selected, enter the static default gateway AND/OR a WAN interface. Click 'Save/Apply' button to save it.

NOTE: If changing the Automatic Assigned Default Gateway from unselected to selected, you must reboot the router to get the automatic assigned default gateway.

Click "ENABLE Automatic Assigned Default Gateway" box to show the interface.

| PLAN<br>Networking & Comm                                                                                          | ET                                                                                                    |
|----------------------------------------------------------------------------------------------------|----------------------------------------------------------------------------------------------------|
|                                                                                                    | Routing Default Gateway                                                                                                    |
| Device Info<br>Quick Setup<br>Advanced Setup<br>WAN<br>LAN<br>NAT<br>Security                                      | If Enable Automatic Assigned Default Gateway checkbox is selected, this router will accept the first received default gateway<br>assignment from one of the PPPoA, PPPoE or MER/DHCP enabled PVC(s). If the checkbox is not selected, enter the static default<br>gateway AND/OR a WAN interface. Click 'Save/Apply' button to save it.<br>NOTE: If changing the Automatic Assigned Default Gateway from unselected to selected, You must reboot the router to get the<br>automatic assigned default gateway. |
| Quality of Service<br>Routing<br>Default Gateway<br>Static Route<br>RIP<br>DNS<br>DSL<br>Diagnostics<br>Management | Use Default Gateway IP Address 61.62.236.254 Use Interface So_Nethas_0_0_33 Save/Apply                                                                                                    |

### 3.5.5.2 Routing – Static Route

In this interface, you can modify the Static Route settings.

Click "Static Route" to pop up an interface as shown in Fig. 3.5-47. In this interface, you can query the preset static routes, delete an existing static route, or add a new static route. By default, the system has no static route information.

**Destination**: The IP address where packets will go to.

Netmask: The subnet mask of the destination IP address.

Gateway: The gateway that the packets will pass by during transmission.

**Interface**: The interface that the packets pass through on the ROUTER.

Click "Add" to show the following interface.

| PLAN                                       | ET                                                                                                    |
|--------------------------------------------|----------------------------------------------------------------------------------------------------|
| Networking & Commu                         | Routing Static Route Add                                                                                                    |
| Device Info                                | Enter the destination network address, subnet mask, gateway AND/OR available WAN interface then click "Save/Apply" to add the<br>entry to the routing table. |
| Advanced Setup<br>WAN<br>LAN               | Destination Network Address:                                                                                                    |
| NAT<br>Security<br>Quality of Service      | Use Gateway IP Address So_Net/nas_0_0_33                                                                                                    |
| Routing<br>Default Gateway<br>Static Route | Save/Apply                                                                                                    |
| RIP<br>DNS<br>DSL                          |                                                                                                    |
| Diagnostics<br>Management                  |                                                                                                    |

### 3.5.6 DNS

#### 3.5.6.1 DNS Server

In this interface, you can modify the DNS server settings.

If 'Enable Automatic Assigned DNS' checkbox is selected, this router will accept the first received DNS assignment from one of the PPPoA, PPPoE or MER/DHCP enabled PVC(s) during the connection establishment.

If the checkbox is not selected, enter the primary and optional secondary DNS server IP addresses. The interface is below.

| PLAN                          | ET                                                                                                    |
|-------------------------------|----------------------------------------------------------------------------------------------------|
|                               | DNS Server Configuration                                                                                                    |
| Device Info                   | If 'Enable Automatic Assigned DNS' checkbox is selected, this router will accept the first received DNS assignment from one of the<br>PPPoA, PPPoE or MEX/DHCP enabled PVC(6) during the connection establishment. If the checkbox is not selected, enter the primary<br>and gottonal secondary DNS server IP addresses. Click 'Save' button to save the new conflauration. You must reboot the router to |
| Advanced Setup<br>WAN         | make the new configuration effective.                                                                                                    |
| LAN<br>NAT                    |                                                                                                    |
| Quality of Service<br>Routing | Primary DNS server: 168.95.1.1<br>Secondary DNS server: 168.95.1.1                                                                                                    |
| DNS<br>DNS Server             | Save                                                                                                    |
| DSL<br>Diagnostics            |                                                                                                    |
| Management                    |                                                                                                    |

Click 'Save' button to save the new configuration.

**NOTE:** You must reboot the router to make the new configuration effective.

#### 3.5.6.2 Dynamic DNS

In this interface, you can modify the Dynamic DNS settings.

The Dynamic DNS service allows you to alias a dynamic IP address to a static hostname in any of the many domains, allowing your DSL router to be more easily accessed from various locations on the Internet.

| Networking & Communication |                                                                                                    |
|----------------------------|----------------------------------------------------------------------------------------------------|
|                            |                                                                                                    |
|                            | Dynamic DNS                                                                                                    |
|                            | The Dynamic DNS service allows you to alias a dynamic IP address to a static hostname in any of the many domains, allowing your |
| Device Info                | DSL router to be more easily accessed from various locations on the Internet.                                                   |
| Quick Setup                |                                                                                                    |
| Advanced Setup             | Choose Add or Remove to configure Dynamic DNS.                                                                                  |
| WAN                        |                                                                                                    |
| LAN                        | Hostname Username Service Interface Remove                                                                                      |
| NAT                        |                                                                                                    |
| Security                   | Add Remove                                                                                                    |
| Quality of Service         |                                                                                                    |
| Routing                    |                                                                                                    |
| DNS                        |                                                                                                    |
| DNS Server                 |                                                                                                    |
| Dynamic DNS                |                                                                                                    |
| DSL                        |                                                                                                    |
| Diagnostics                |                                                                                                    |
| Management                 |                                                                                                    |
|                            |                                                                                                    |

Click "Add" to add dynamic DDNS.

#### 3.5.7 DSL

In this interface, you can modify the DSL settings.

Select one you need. But the default setting check G.dmt / G.lite / T1.413 / ADSL2 / ADSL2+ / Bitswap / SRA. The ROUTER will negotiate the modulation mode with the DSLAM.

| PLANE<br>Networking & Commun | T                                 |  |
|------------------------------|-----------------------------------|--|
|                              | DSL Settings                      |  |
|                              | Select the modulation below.      |  |
| Device Info                  | G.Dmt Enabled                     |  |
| Quick Setup                  | ☑ G.lite Enabled                  |  |
| Advanced Setup               | ▼ T1.413 Enabled                  |  |
| WAN                          | ADSI 2 Enabled                    |  |
|                              |                                   |  |
| Security                     | Annext Enabled                    |  |
| Quality of Service           | ✓ ADSL2+ Enabled                  |  |
| Routing                      | AnnexM Enabled                    |  |
| DNS                          | Select the phone line pair below. |  |
| DSL                          | <ul> <li>Inner pair</li> </ul>    |  |
| Management                   | O Outer pair                      |  |
|                              | Capability                        |  |
|                              | ✓ Bitswap Enable                  |  |
|                              | SRA Enable                        |  |
|                              | Save/Apply Advanced Settings      |  |

## **3.6 Diagnostics**

Click "Diagnostics" to show the interface.

Your router is capable of testing your DSL connection. The individual tests are listed below. If a test displays a fail status, click "Rerun Diagnostic Tests" at the bottom of this page to make sure the fail status is consistent. If the test continues to fail, click "Help" and follow the troubleshooting procedures.

| PLANET<br>Networking & Communication |                                                                                                    |                           |                                                                                                    |
|--------------------------------------|----------------------------------------------------------------------------------------------------|---------------------------|----------------------------------------------------------------------------------------------------|
| Device Info                          | So_Net Diagnostics<br>Your modem is capable of testing your DSL<br>"Rerun Diagnostic Tests" at the bottom of P<br>"labih" and follow the tree heleshorting proc | connection<br>his page to | n. The individual tests are listed below. If a test displays a fail status, clic<br>make sure the fail status is consistent. If the test continues to fail, click |
| Advanced Setup                       | Test the connection to your local netv                                                                                                    | vork                      |                                                                                                    |
| Management                           | Test your ENET(1-4) Connection:                                                                                                    | PASS                      | Help                                                                                                    |
| management                           | Test your USB Connection:                                                                                                    | DOWN                      | Help                                                                                                    |
|                                      | Test the connection to your DSL servi                                                                                                    | ce provid                 | er                                                                                                    |
|                                      | Test ADSL Synchronization:                                                                                                    | PASS                      |                                                                                                    |
|                                      | Test ATM DAM F5 segment ping:<br>Test ATM DAM F5 end-to-end ping:                                                                                               | PASS                      | Help                                                                                                    |
|                                      | Test the connection to your Internet                                                                                                    | service pi                | rovider                                                                                                    |
|                                      | Ping default gateway:                                                                                                    | PASS                      | Help                                                                                                    |
|                                      | Ping primary Domain Name Server:                                                                                                    | PASS                      | Help                                                                                                    |
|                                      | Re                                                                                                    | run Diagno                | stic Tests Test With OAM F4                                                                                                    |

## 3.7 Management

#### 3.7.1 Settings

### 3.7.1.1 Settings Backup

Click the "Backup Settings", backup the DSL router configurations.

| PLANET<br>Networking & Communication | Con                                                                                             |
|--------------------------------------|-------------------------------------------------------------------------------------------------|
|                                      | Settings - Backup                                                                               |
|                                      | Backup DSL router configurations. You may save your router configurations to a file on your PC. |
| Device Info                          |                                                                                                 |
| Quick Setup                          | Dual un Cattinge                                                                                |
| Advanced Setup                       | Backup Seturiys                                                                                 |
| Diagnostics                          |                                                                                                 |
| Settings                             |                                                                                                 |
| Backun                               |                                                                                                 |
| Update                               |                                                                                                 |
| Restore Default                      |                                                                                                 |
| System Log                           |                                                                                                 |
| SNMP Agent                           |                                                                                                 |
| Internet Time                        |                                                                                                 |
| Access Control                       |                                                                                                 |
| Update Software                      |                                                                                                 |
| Save/Reboot                          |                                                                                                 |

## 3.7.1.2 Settings Update

Click the "Browsing..." button, select the correct update configure settings file. Then click the "Update Settings" to update the Router settings.

| Networking & Communica | tion                                                                                   |
|------------------------|----------------------------------------------------------------------------------------|
|                        |                                                                                        |
|                        | Tools Update Settings                                                                  |
|                        | Update DSL router settings, You may update your router settings using your saved files |
| Device Info            |                                                                                        |
| Quick Setup            | Settings File Name: Browse                                                             |
| Advanced Setup         |                                                                                        |
| Diagnostics            | Update Settings                                                                        |
| Management             |                                                                                        |
| Settings               |                                                                                        |
| Backup                 |                                                                                        |
|                        |                                                                                        |
| Restore Default        |                                                                                        |
| System Log             |                                                                                        |
| SNMP Agent             |                                                                                        |
| Internet Time          |                                                                                        |
| Access Control         |                                                                                        |
| Update Software        |                                                                                        |
| Save/Reboot            |                                                                                        |
|                        |                                                                                        |

## **3.7.1.3 Settings Restore Default**

Click "Restore Default Settings" to restore DSL router settings to the factory defaults.

| PLANE<br>Networking & Commun | <b>T</b><br>calon                                    |
|------------------------------|------------------------------------------------------|
|                              | Tools Restore Default Settings                       |
|                              | Restore DSL router settings to the factory defaults, |
| Device Info                  |                                                      |
| Quick Setup                  |                                                      |
| Advanced Setup               | Restore Default Settings                             |
| Diagnostics                  |                                                      |
| Management                   |                                                      |
| Settings                     |                                                      |
| Backup                       |                                                      |
| Update                       |                                                      |
| Restore Default              |                                                      |
| System Log                   |                                                      |
| SNMP Agent                   |                                                      |
| Internet Time                |                                                      |
| Access Control               |                                                      |
| Update Software              |                                                      |
| Save/Reboot                  |                                                      |
|                              |                                                      |

### 3.7.2 System Log

Click "System Log" to show the following interface. The system log dialog allows you to view the system log and configure the system log options.

| PLANE           | T                                                                                             |
|-----------------|-----------------------------------------------------------------------------------------------|
|                 | System Log                                                                                    |
|                 | The System Log dialog allows you to view the System Log and configure the System Log options. |
| Device Info     |                                                                                               |
| Quick Setup     | Click "View System Log" to view the System Log.                                               |
| Advanced Setup  | Click "Configure Custom Log" to configure the Custom Log options                              |
| Diagnostics     | Crick, Configure bystem bog, to configure the bystem bog options.                             |
| Management      |                                                                                               |
| Settings        | View System Log Configure System Log                                                          |
| System Log      |                                                                                               |
| SNMP Agent      |                                                                                               |
| Internet Time   |                                                                                               |
| Access Control  |                                                                                               |
| Update Software |                                                                                               |
| Save/Reboot     |                                                                                               |
|                 |                                                                                               |

Click "Configure System Log" to show the following interface. You can enable or disable the system log and then select the log level, display level and mode, and click "Apply" to end your configurations.

Both the log level and display level have eight choices. The default log level is "Debugging" and the default display level is "Error".

The mode options are "Local", "Remote", and "Both". The default one is "Local".

If you select "Remote" or "Both", all events will be transmitted to the specified UDP port of the specified log server.

After operations under "Configure System Log", click "View System Log" to query the system logs. In this example, the "View System Log" is a system default one.

Note: The log and display of the system events are above the set level. If you intend to record all information, you need to set the levels as "Debugging".

Click "Refresh" to refresh the system event logs or "Close" to exit from this interface.

#### **3.7.3 Internet Time**

Click the "Internet Time", the interface show you. In this page, the ROUTER can synchronize with Internet time servers.

| Networking & Communic | ation                                                    |
|-----------------------|----------------------------------------------------------|
|                       |                                                          |
|                       | Time settings                                            |
|                       | This name allows you to the modern's time configuration  |
| Device Info           | This page allows you to the modern's time configuration. |
| Quick Setup           | Automatically synchronize with Internet time servers     |
| Advanced Setup        |                                                          |
| Diagnostics           |                                                          |
| Management            |                                                          |
| Settings              |                                                          |
| System Log            |                                                          |
| SNMP Agent            |                                                          |
| Internet Time         | Cave /Apply                                              |
| Access Control        | Save/Apply                                               |
| Update Software       |                                                          |
| Save/Reboot           |                                                          |
|                       |                                                          |

After enable "Automatically synchronize with Internet time servers", the interface shows below. Enter proper configurations, and then click "Save/Apply".

#### 3.7.4 Access Control

#### **3.7.4.1 Access Control – Services**

Click "Access Control"-->"Services" to show the following interface. In the interface,

you can enable/disable the HTTP, ICMP, SNMP, TELNET and TFTP services. And the LAN side and WAN side can have different configurations.

| PLANE<br>Networking & Communi | ET   |             |                |                    |                |                |        |
|-------------------------------|------|-------------|----------------|--------------------|----------------|----------------|--------|
|                               | Acc  | ess Contr   | rol Servic     | es                 |                |                |        |
|                               | A Se | ervice Cont | rol List ("SCL | ") enables or disa | ables services | : from being u | ised.  |
| evice Info                    |      |             |                |                    |                |                |        |
| Juick Setup                   |      |             |                |                    |                |                |        |
| Advanced Setup                |      |             |                |                    | Services       | LAN            | WAN    |
| Aanagement                    |      |             |                |                    | HTTP           | Fnable         | Enable |
| Settings                      |      |             |                |                    | TOMP           | Enable         |        |
| System Log                    |      |             |                |                    | TCIVIE         | LIIADIB        | Enable |
| SNMP Agent                    |      |             |                |                    | SNMP           | 🗹 Enable       | Enable |
| Internet Time                 |      |             |                |                    | TELNET         | 🗹 Enable       | Enable |
| Access Control                |      |             |                |                    | TFTP           | 🗹 Enable       | Enable |
| IP Addresses                  |      |             |                |                    | L              |                |        |
|                               |      |             |                |                    | [              | Save/Apply     |        |
| Passwords                     |      |             |                |                    | 1              |                |        |
| Passwords<br>Update Software  |      |             |                |                    |                |                |        |

### 3.7.4.2 Access Control -- IP Addresses

Click "Access Control"-->"IP Addresses" to show the following interface.

|                                             | ET                                                                                                    |
|---------------------------------------------|----------------------------------------------------------------------------------------------------|
|                                             | Access Control IP Address                                                                                                    |
| Device Info<br>Quick Setup                  | The IP Address Access Control mode, if enabled, permits access to local management services from IP addresses contained in the<br>Access Control List. If the Access Control mode is disabled, the system will not validate IP addresses for incoming packets. The<br>services are the system applications listed in the Service Control List |
| Advanced Setup<br>Diagnostics<br>Management | Access Control Mode: <ul> <li>Disable</li> <li>Enable</li> </ul>                                                                                                    |
| Settings<br>System Log                      | IP Address Remove                                                                                                    |
| Internet Time<br>Access Control             | Add Remove                                                                                                    |
| Services<br>IP Addresses<br>Passwords       |                                                                                                    |
| Update Software<br>Save/Reboot              |                                                                                                    |

If enabled, permits access to local management services from IP addresses contained in the Access Control List.

If the Access Control mode is disabled, the system will not validate IP addresses for incoming packets. The services are the system applications listed in the Service Control List.

Click "add" to show the following interface. In the interface input the IP address of the

management station permitted to access the local management services, and click "Save/Apply".

#### 3.7.4.3 Access Control – Passwords

Click "Access Control"-->"Passwords" to show the following interface. In the interface, you can modify the accounts passwords.

| PLANE                      | T                                                                                                    |
|----------------------------|----------------------------------------------------------------------------------------------------|
| Networking & commun        | Access Control Passwords                                                                                                    |
|                            | Access to your DSL router is controlled through three user accounts: admin, support, and user.                                   |
| Device Info<br>Quick Setup | The user name "admin" has unrestricted access to change and view configuration of your DSL Router.                               |
| Advanced Setup             | The user name "summert" is used to allow an ISP technician to access your DSI. Router for maintenance and to run diagonstics.    |
| Diagnostics                |                                                                                                    |
| Management                 | The user name "user" can access the DSL Router, view configuration settings and statistics, as well as, update the router's      |
| Settings                   | software.                                                                                                    |
| System Log                 | Use the fields below to enter up to 16 characters and click "Apply" to change or create passwords. Note: Password cannot contain |
| SNMP Agent                 | a space.                                                                                                    |
| Internet Time              |                                                                                                    |
| Access Control             | Username:                                                                                                    |
| Services                   | Old Password:                                                                                                    |
| IP Addresses               | New Password:                                                                                                    |
| Undate Software            | Confirm Password:                                                                                                    |
| Save/Reboot                | Save/Apply                                                                                                    |

#### **3.7.5 Update Software**

Click "Update Firmware" to show the following interface. In this interface, you can update the ROUTER Firmware. Click the "Browse..." button to find the right version file and press "Update Firmware" to do the update.

| -                  |                                                                                                    |
|--------------------|----------------------------------------------------------------------------------------------------|
| PLAN               |                                                                                                    |
| Noticities a commu |                                                                                                    |
|                    | Tools Update Software                                                                                                    |
|                    | Step 1: Obtain an updated software image file from your ISP.                                                              |
| Device Info        |                                                                                                    |
| Quick Setup        | Step 2: Enter the path to the image file location in the box below or click the "Browse" button to locate the image file. |
| Advanced Setup     | Otens Dr. Olisi, Han II tadata Caferrara I is there are a to related the same in some file.                               |
| Diagnostics        | Step 3: Click the optiate software button once to upload the new image file.                                              |
| Management         | NOTE: The update process takes about 2 minutes to complete, and your DSL Router will reboot.                              |
| Settings           |                                                                                                    |
| System Log         | Software File Name: Browse                                                                                                |
| SNMP Agent         |                                                                                                    |
| Internet Time      | Update Software                                                                                                    |
| Access Control     |                                                                                                    |
| Update Software    |                                                                                                    |
|                    |                                                                                                    |

**NOTE:** Do not turn off your ROUTER during firmware updates. When the update is finished, the ROUTER will reboot automatically. Do not turn off your ROUTER either

before the reboot is over. You must guarantee the update software is right and accurate. It is strictly forbidden to use other software for updates.

After update software, it is suggested to restore the ROUTER to the factory defaults and configure it again.

#### 3.7.6 Save/Reboot

Click "Save/Reboot" to show the following interface. Click the "Save/Reboot" button to save and reboot the router.

| PLAN<br>Networking & Comm |                                                       |
|---------------------------|-------------------------------------------------------|
|                           | Click the button below to save and reboot the router. |
| Device Info               | Save/Reboot                                           |
| Quick Setup               |                                                       |
| Advanced Setup            |                                                       |
| Diagnostics               |                                                       |
| Management                |                                                       |
| Settings                  |                                                       |
| System Log                |                                                       |
| SNMP Agent                |                                                       |
| Internet Time             |                                                       |
| Access Control            |                                                       |
| Update Software           |                                                       |
| Save/Reboot.              |                                                       |

## 4. Networking Topology

Before configuring the ROUTER, you must clearly determine that the ROUTER is used for Bridging mode or Routing mode. This chapter will introduce some applications. And see Chapter 3 Introductions to WEB Configuration Management for detailed configurations.

## 4.1 PPP over ATM (PPPoA) Mode

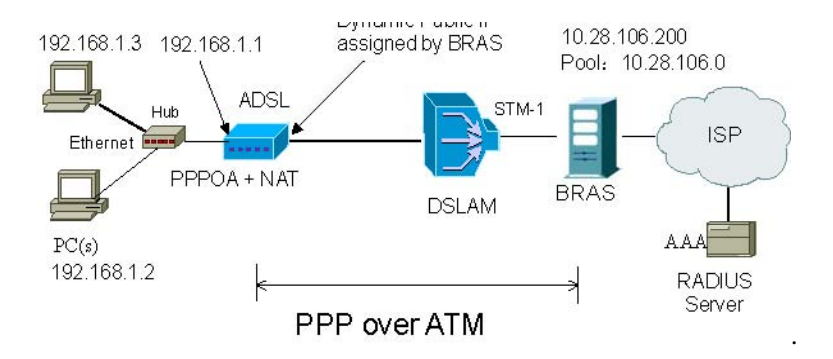

#### **Descriptions**

In this example, the ROUTER is connected to the DSLAM through PVC 8/35 and the access mode is the built-in PPPOA+NAT. The encapsulation of the BRAS downlink port is PPP OVER ATM, the authentication is AUTO, the IP address is 10.28.106.200, the IP Pool is 10.28.106.\*, and the IP address of uplink port is 10.61.92.157. The IP of the WAN port on the ROUTER is assigned by BRAS through the built-in PPPOA dial-up dynamically. The PC that the ROUTER is attached is assigned with a private IP address (within the same segment with the management IP of the ROUTER). The NAT functions of the ROUTER will be enabled and the private PC address will be translated to the public address 10.28.106.\* (2 ~ 254) assigned by BRAS dynamically for accessing ISP. The IP address of the PC can be fixed (as in this example) or assigned through DHCP Server of the ROUTER. If it is assigned by DHCP Server, the DHCP functions of the ROUTER must be enabled. The IP address of the DHCP address pool is 192.168.1.\* (2~254). The functions are enabled by default and at the same time the PC is configured to obtain IP and DNS addresses dynamically.

#### Setting:

- 1. Activate your browser and input "192.168.1.1" in the address column to login the ROUTER.
- 2. Click "Advanced Setup" -> "WAN", then click "add".
- 3. In the "**ATM PVC Configuration**" interface configure VPI/VCI as 8/35 and then click "Next".
- 4. In the "**Connection Type**" interface, select "PPP over ATM (PPPoA)" and "VC MUX" as the encapsulation, and then click "Next".
- 5. In the "**PPP User name and Password**" interface, enter the user name and password provided by your ISP. And then click "Next".
- 6. In the "Enable IGMP Multicast and WAN Service" interface, keep the default configuration unchanged and then click "Next".
- 7. Check the network configurations and make sure that all settings agree with the data provided by your ISP, and then click "Save".
- 8. Click "Save/Reboot" to apply the changes and reboot the system.

You can also modify the PVC 8/35. If you need to modify the LAN IP address and DHCP server information, you can do it in "LAN" in "Advanced Setup".

After the dial-up is successful, the IP address that the ROUTER obtains at the WAN-side port ppp\_8\_35\_1. Query "Device Info" "Route" and the route table is as follows:

| Destination   | Gateway       | Subnet Mask     | Flag | Metric | Service      | Interface  |
|---------------|---------------|-----------------|------|--------|--------------|------------|
| 10.28.106.200 | 0.0.0.0       | 255.255.255.255 | UH   | 0      | pppoa_8_35_1 | ppp_8_35_1 |
| 192.168.1.0   | 0.0.0.0       | 255.255.255.0   | U    | 0      |              | br0        |
| 0.0.0.0       | 10.28.106.200 | 0.0.0.0         | UG   | 0      | pppoa_8_35_1 | ppp_8_35_1 |

Note: After the built-in PPPOA dial-up is successful, the created WAN-side port is ppp\_8\_35\_1.

## 4.2 PPP over Ethernet (PPPoE) Mode

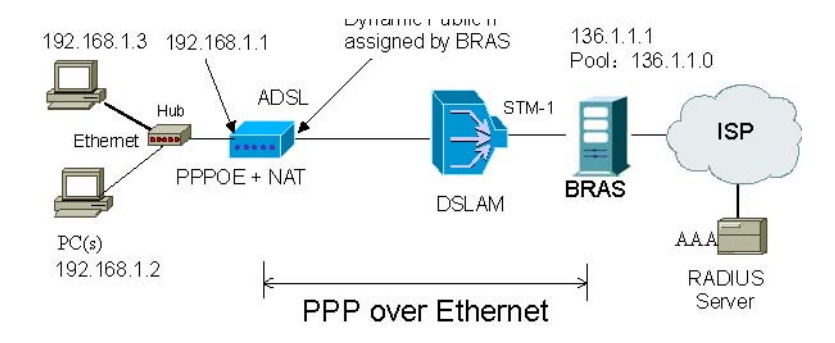

#### **Descriptions**

In this example, the ROUTER is connected to the DSLAM through PVC 8/35 and the access mode is the built-in PPPOE+NAT. The encapsulation of the BRAS downlink port is PPP OVER ETHERNET, the authentication is AUTO, the IP address is 10.28.106.200, the IP Pool is 10.28.106.\*, and the IP address of uplink port is 10.61.92.157. The IP of the WAN port on the ROUTER is assigned by BRAS through the built-in PPPOE dial-up dynamically. The PC that the ROUTER is attached is assigned with a private IP address (within the same segment with the management IP of the ROUTER). The NAT functions of the ROUTER will be enabled and the private PC address will be translated to the public address 10.28.106.\* ( $2 \sim 254$ ) assigned by BRAS dynamically for accessing ISP. The IP address of the PC can be fixed (as in this example) or assigned through DHCP Server of the ROUTER. If it is assigned by DHCP Server, the DHCP functions of the ROUTER must be enabled. The IP address of the DHCP address pool is 192.168.1.\* ( $2 \sim 254$ ). The functions are enabled by default and at the same time the PC is configured to obtain IP and DNS addresses dynamically.

#### Setting

- 1. Activate your browser and input "192.168.1.1" in the address column to login the ROUTER.
- 2. Click "Advanced Setup" -> "WAN", then click "add".

- 3. In the "**ATM PVC Configuration**" interface configure VPI/VCI as 8/35 and then click "Next".
- 4. In the "**Connection Type**" interface, select "PPP over Ethernet (PPPoE)" and "LLC/SNAP-BRIDGING" as the encapsulation, and then click "Next".
- 5. In the "**PPP User name and Password**" interface, enter the user name and password provided by your ISP. And then click "Next".
- 6. In the "Enable IGMP Multicast and WAN Service" interface, keep the default configuration unchanged and then click "Next".
- 7. Check the network configurations and make sure that all settings agree with the data provided by your ISP, and then click "Save".
- 8. Click "Save/Reboot" to apply the changes and reboot the system.

You can also modify the PVC 8/35. If you need to modify the LAN IP address and DHCP server information, you can do it in "LAN" in "Advanced Setup".

After the dial-up is successful, the IP address that the ROUTER obtains at the WAN-side port ppp\_8\_35\_1. Query "Device Info" "Route" and the route table is as follows:

| Destination   | Gateway       | Subnet Mask     | Flag | Metric | Service      | Interface  |
|---------------|---------------|-----------------|------|--------|--------------|------------|
| 10.28.106.200 | 0.0.0.0       | 255.255.255.255 | UH   | 0      | pppoe_8_35_1 | ppp_8_35_1 |
| 192.168.1.0   | 0.0.0.0       | 255.255.255.0   | U    | 0      |              | br0        |
| 0.0.0.0       | 10.28.106.200 | 0.0.0.0         | UG   | 0      | pppoe_8_35_1 | ppp_8_35_1 |

## 4.3 MER+DHCP Mode

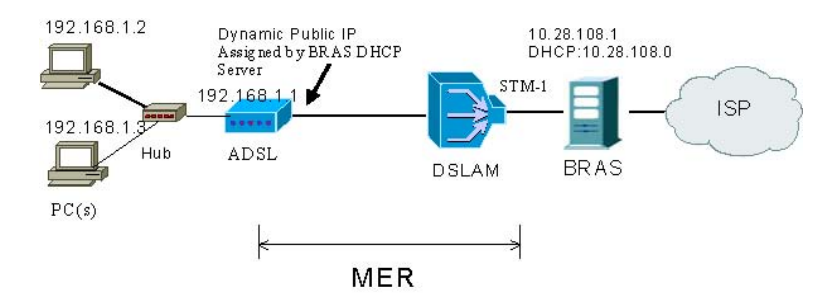

#### **Descriptions**

In this example, the ROUTER is connected to the DSLAM through PVC 8/35 and the access mode is the MER+NAT. The downlink interface of BRAS is encapsulated in 1483B, the IP address is 10.28.108.1 and the DHCP Server is enabled, the address pool is 10.28.108.\* (2~254), the IP address of the uplink interface is 10.61.92.157; the WAN IP

address of the ROUTER is automatically obtained through DHCP; the PC attached to the ROUTER is assigned with a private IP address (within the same segment as the management IP address 192.168.1.1); the NAT functions of the ROUTER is enabled, and the private address of the PC is translated into the public address 10.28.108.\* (2~254) dynamically assigned by BRAS for accessing the ISP.

The IP address of the PC can be fixed (as in this example) or assigned through DHCP Server of the ROUTER. If it is assigned by the DHCP Server, the DHCP functions of the ROUTER must be enabled. The IP address of the DHCP address pool is 192.168.1.\* (2~254). The functions are enabled by default and at the same time the PC is configured to obtain IP and DNS addresses dynamically.

#### Setting

- 1. Activate your browser and input "192.168.1.1" in the address column to login the ROUTER.
- 2. Click "Advanced Setup" -> "WAN", then click "add".
- 3. In the "**ATM PVC Configuration**" interface configure VPI/VCI as 8/35 and then click "Next".
- 4. In the "**Connection Type**" interface, select "MAC Encapsulation Routing (MER)" and "LLC/SNAP-BRIDGING" as the encapsulation, and then click "Next".
- 5. In the "WAN IP Settings" interface, select "Obtain an IP address automatically", "Obtain default gateway automatically" and "Obtain a DNS server address automatically". And then click "Next".
  - Note: The WAN IP address, default gateway, and DNS server address can be configured manually.
- 6. In the "**Network Address Translation Settings**" interface, enable the NAT and firewall. And the other keep the default configuration unchanged . Then click "Next".
- 7. Check the network configurations and make sure that all settings agree with the data provided by your ISP, and then click "Save".
- 8. Click "Save/Reboot" to apply the changes and reboot the system.

You can also modify the PVC 8/35. If you need to modify the LAN IP address and DHCP server information, you can do it in "LAN" in "Advanced Setup". After the configuration is done, the IP address that the ROUTER obtains at the WAN-side port nas\_8\_35. Query "Device Info" "Route" and the routing table is as follows:

| Destination | Gateway     | Subnet Mask   | Flag | Metric | Service  | Interface |
|-------------|-------------|---------------|------|--------|----------|-----------|
| 192.168.1.0 | 0.0.0.0     | 255.255.255.0 | U    | 0      |          | br0       |
| 10.28.108.0 | 0.0.0.0     | 255.255.255.0 | U    | 0      | mer_8_35 | nas_8_35  |
| 0.0.0.0     | 10.28.108.1 | 0.0.0.0       | UG   | 0      | mer_8_35 | nas_8_35  |

If "Enable NAT" is disabled during the configuration, you must configure the route on the BRAS; otherwise you cannot access your ISP. In applications, "Enable NAT" must be checked.

## 4.4 IP over ATM (IPoA) +NAT Mode

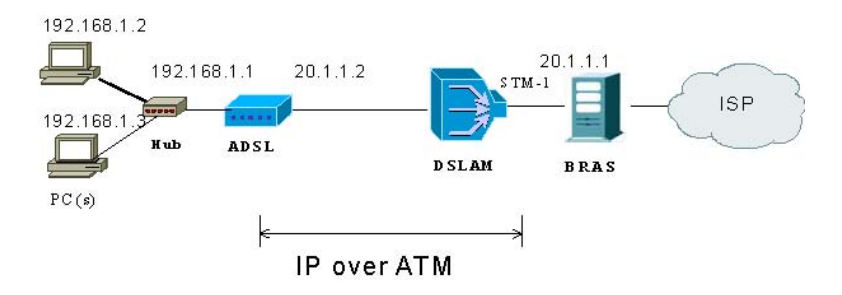

#### **Descriptions**

In this example, the ROUTER is connected to the DSLAM through PVC 8/35 and the access mode is the IPOA+NAT. The downlink interface of BRAS is encapsulated in 1483R, the IP address is 20.1.1.1, the IP address of the uplink interface is 10.61.92.157; the WAN IP address of the ROUTER is assigned as 20.1.1.2; the PC attached to the ROUTER is assigned with a private IP address (within the same segment as the management IP address 192.168.1.1); the NAT functions of the ROUTER is enabled, and the private address of the PC is translated into the public address 139.1.1.\* (2~254) dynamically assigned by BRAS for accessing the ISP.

The IP address of the PC can be fixed (as in this example) or assigned through DHCP Server of the ROUTER. If it is assigned by DHCP Server, the DHCP functions of the ROUTER must be enabled. The IP address of the DHCP address pool is 192.168.1.\* (2~254). The functions are enabled by default and at the same time the PC is configured to obtain IP and DNS addresses dynamically.

#### Setting

- 1. Activate your browser and input "192.168.1.1" in the address column to login the ROUTER.
- 2. Click "Advanced Setup" -> "WAN", then click "add".
- 3. In the "**ATM PVC Configuration**" interface configure VPI/VCI as 8/35 and then click "Next".
- 4. In the "Connection Type" interface, select " IP over ATM (IPoA)" and

"LLC/SNAP-ROUTING" as the encapsulation, and then click "Next".

5. In the "WAN Settings" interface, input the IP address, subnet mask, and DNS server address provided by your ISP. Don't select "Use the following default gateway". And then click "Next".

WAN IP Address: 20.1.1.2 WAN Subnet Mask: 255.255.255.0 Primary DNS server: 168.95.1.1 Secondary DNS server: 168.95.192.1

- 6. In the "**Network Address Translation Settings**" interface, enable the NAT and firewall. And the other keep the default configuration unchanged . Then click "Next".
- 7. Check the network configurations and make sure that all settings agree with the data provided by your ISP, and then click "Save".
- 8. Click "Save/Reboot" to apply the changes and reboot the system.

You can also modify the PVC 8/35. If you need to modify the LAN IP address and DHCP server information, you can do it in "LAN" in "Advance". After the configuration is done, the ROUTER WAN-side interface is ipa\_8\_35.

If "Enable NAT" is disabled during the configuration, you must configure the route on the BRAS; otherwise you cannot access your ISP. In applications, "Enable NAT" must be checked.

## 4.5 Leased Line Mode

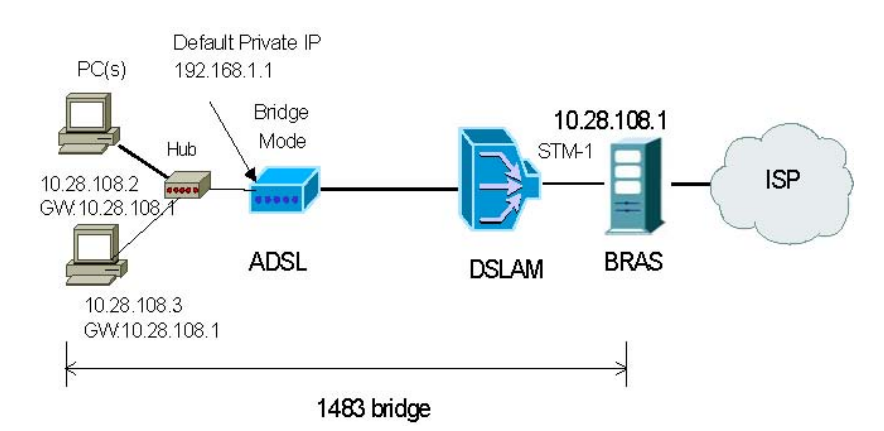

#### **Descriptions**

In this example, the ROUTER is connected to the DSLAM through PVC 8/35 and the access mode is pure Bridging. The uplink interface of BRAS is encapsulated as 1483B, the IP address is 10.28.108.1, the IP address of the uplink interface is 10.61.92.157. The PC attached to the ROUTER is assigned a public IP address and the gateway is

10.28.108.1.

#### Setting

- 1. Activate your browser and input "192.168.1.1" in the address column to login the ROUTER.
- 2. Click "Advanced Setup" -> "WAN", then click "add".
- 3. In the "**ATM PVC Configuration**" interface configure VPI/VCI as 8/35 and then click "Next".
- 4. In the "**Connection Type**" interface, select "Bridging" and "LLC/SNAP-BRIDGING" as the encapsulation, and then click "Next".
- 5. In the "**Unselect the check box below to disable this WAN service**" interface, keep the default configuration unchanged and then click "Next".
- 6. Check the network configurations and make sure that all settings agree with the data provided by your ISP, and then click "Save".
- 7. Click "Save/Reboot" to apply the changes and reboot the system.

You can also modify the PVC 8/35. If you need to modify the LAN IP address, you can do it in "LAN" of "Advance".

Note: In the pure Bridging mode, there is no interface at the WAN side of the ROUTER.

#### 4.6 PPP over Ethernet (PPPoE) IP Extension Mode

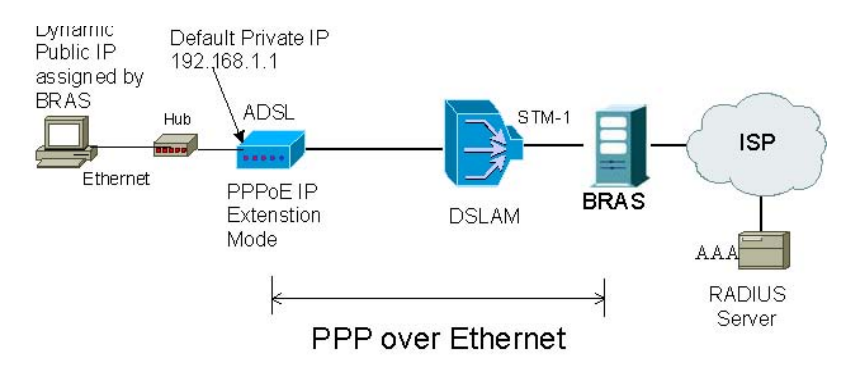

#### **Descriptions**

In this example, the ROUTER is connected to the DSLAM through "PVC 8/35"; the PPPOE is located between the WAN interface of the ROUTER and BRAS. The encapsulation of the downlink interface of BRAS is "PPP OVER ETHERNET", the authentication is AUTO, the IP address is 10.28.106.200, the IP Pool is 10.28.106.\*, and the IP address of the uplink interface is 10.61.92.157.

The WAN interface of the ROUTER obtains the IP address that is dynamically assigned

by BRAS through its built-in PPPOE dial-up. The ROUTER will assign this public IP address to the PC (configured as "Obtain an IP address automatically") attached to it in the DHCP mode. At this time, NAT will have no effect. From the point view of the user, the ROUTER seems working in the "Briding" mode.

In some cases, this function is named ZIPB (Zero Installation PPP Bridge Mode) as well.

#### Setting

- 1. Activate your browser and input "192.168.1.1" in the address column to login the ROUTER.
- 2. Click "Advanced Setup" -> "WAN", then click "add".
- 3. In the "ATM PVC Configuration" interface configure VPI/VCI as 8/35 and then click "Next".
- 4. In the "**Connection Type**" interface, select "PPP over Ethernet (PPPoE)" and "LLC/SNAP-BRIDGING" as the encapsulation, and then click "Next".
- 5. In the "**PPP User name and Password**" interface, enter the user name and password provided by your ISP.

IMPORTENT: Select "Enable PPP IP extension".

And then click "Next".

- 6. In the "Enable IGMP Multicast, and WAN Service" interface, keep the default configuration unchanged and then click "Next".
- 7. Check the network configurations and make sure that all settings agree with the data provided by your ISP, and then click "Save".
- 8. Click "Save/Reboot" to apply the changes and reboot the system.

If you need to modify the LAN IP address, you can do it in "LAN" of "Advance". After the PPPOE dialup which is built in the ROUTER is successful, the IP address 10.28.106.82 is obtained.

## 5. Questions & Answers

1. Question: Why all LED indicators are off?

Answer:

- Check the connection between the power adaptor and the power socket.
- Check the power switch is on or not.

2. Question: Why LINK/ACT LED is not lighting?

Answer:

- Check the connection between the ADSL router and your computer or Hub/Switch.
- Check your PC or Hub/Switch running status and make sure them are working normally.
- Check your network cable for connecting the Router with other device: For PC, you should use the crossover cable; For Hub/Switch, you should use straight through cable.
- 3. Question: Why LINK LED is not lighting?

Answer:

Check the connection between the ADSL "line" port and the wall jack.

4. Question: Why cannot visit Internet with LINK LED is on?

Answer: Make sure following information has been input correctly: VPI/VCI Username/Password.

5. Question: Why cannot open the Router configuring web page?

Answer:

Follow below steps to check the communication between the computer and Router: Click start -> run (input ping demands) -> Ping 192.168.1.1 (ROUTER IP Address). If cannot reach the router, please check following configuration:

- The type of the network cable
- The connection between the router and computer
- You computer's TCP/IP setting

6. Question: How to load the default setting after incorrect configuration?

Answer:

Press "reset" button and holds around 10s to load the default configuration. The router's default IP address: **192.168.1.1/255.255.255.0**, User/password: **admin/admin**  Free Manuals Download Website <u>http://myh66.com</u> <u>http://usermanuals.us</u> <u>http://www.somanuals.com</u> <u>http://www.4manuals.cc</u> <u>http://www.4manuals.cc</u> <u>http://www.4manuals.cc</u> <u>http://www.4manuals.com</u> <u>http://www.404manual.com</u> <u>http://www.luxmanual.com</u> <u>http://aubethermostatmanual.com</u> Golf course search by state

http://golfingnear.com Email search by domain

http://emailbydomain.com Auto manuals search

http://auto.somanuals.com TV manuals search

http://tv.somanuals.com